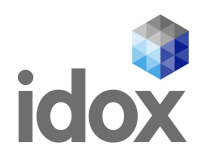

# **Service Desk Customer Portal**

Customer Portal Reference Guide

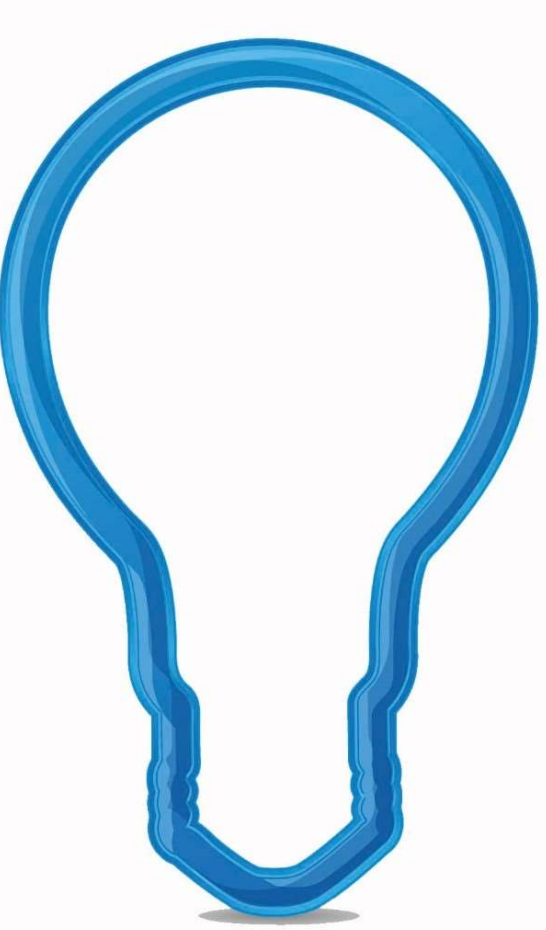

Date: 12/10/2023

Author: Idox Service Desk

Version: 3.1

Commercial in confidence

Idox. Do more.

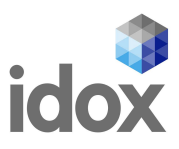

# **Document control**

| Version | Changes                                                | Author                                                        | Date       |
|---------|--------------------------------------------------------|---------------------------------------------------------------|------------|
| 1.0     | Created                                                | Margaret Sturt<br>Martyn Houghton<br>Joanne Stantiford-Knight | 27/06/2016 |
| 1.1     | Updated Contact<br>details and file size<br>limit.     | Shalesh Prasad                                                | 12/10/2018 |
| 2.0     | Updated content and<br>screenshots                     | Martyn Houghton                                               | 17/12/2018 |
| 2.1     | Minor updates<br>including file size limit<br>increase | Martyn Houghton                                               | 18/03/2019 |
| 2.2     | Minor updates<br>including branding                    | Martyn Houghton<br>Joanne Stantiford-Knight                   | 16/10/2019 |
| 2.3     | Minor updates<br>including branding                    | Marketing                                                     | 30/10/2019 |
| 3.0     | Comprehensive update<br>including branding             | Mark Singleton                                                | 19/07/2022 |
| 3.1     | Registered Office<br>Address change                    | Margaret Montgomery                                           | 12/10/2023 |

Copyright

Ideas, solutions, suggestions, hints and procedures from this document are the intellectual property of Idox plc and thus protected by copyright. They may not be reproduced, transmitted to third parties or used in any form for commercial purposes without the express permission of Idox Group.

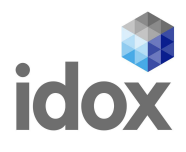

# Contents

| 1 Introduction to the Service Desk Customer Portal  | 3  |
|-----------------------------------------------------|----|
| 1 1 Supported Browsers                              | 3  |
| 1.2 Accounts for Multiple Organisations             | 3  |
| 2 Accessing the Customer Portal                     | 5  |
| 3 Accessing Your Customer Portal Account            | 7  |
| 3.1 Login Credentials                               | 7  |
| 3.2 Primary Business Unit Contact Details           | 7  |
| 3.3 Forgotten Passwords                             | 7  |
| 4 Setting a New Password                            | 9  |
| 4.1 Forgotten Password Steps                        | 9  |
| 4.2 Password Reset Confirmation                     | 10 |
| 5 Using the Customer Portal                         | 11 |
| 5.1 All My Services                                 | 11 |
| 5.2 Impacted Services                               | 12 |
| 5.3 All My Requests                                 | 12 |
| 6 Logging a New Support Request                     | 13 |
| 6.1 General Advice                                  | 13 |
| 6.2 Selecting an Incorrect Service                  | 13 |
| 6.3 Listing Multiple Issues                         | 13 |
| 6.4 Logging a Request                               | 13 |
| 6.5 Completing the Request Form                     | 14 |
| 6.6 Using the Knowledge Centre                      | 15 |
| 6.7 Completing the Summary and Description Sections | 16 |
| 6.8 Setting your Request's Priority                 | 17 |
| 6.9 Request Validation                              | 19 |
| 6.10 Adding Files to your Request                   | 20 |
| 7 Viewing Support Requests                          | 21 |
| 7.1 Viewing Methods                                 | 21 |
| 7.2 All My Requests                                 | 21 |
| 7.3 Active                                          | 21 |
| 7.4 All My Services                                 | 22 |
| 7.5 Viewing Your Organisation's Requests            | 23 |
| 8 Navigating Your Request                           | 25 |
| 8.1 Head Up Display                                 | 26 |
| 8.2 Key Information                                 | 26 |

# idox

| 8.3 Details                                        | 26 |
|----------------------------------------------------|----|
| 8.4 Questions                                      | 27 |
| 8.5 Attachments                                    | 27 |
| 8.6 Timeline                                       | 27 |
| 9 Updating Requests                                | 29 |
| 9.1 Adding a Textual Update                        | 29 |
| 9.2 Uploading an Image                             | 29 |
| 9.3 Notification of an Update                      | 31 |
| 9.4 Do's and Don'ts when Updating                  | 31 |
| 10 Setting your Request to "Resolved"              | 33 |
| 10.1 Advising the Request can be set to "Resolved" | 33 |
| 10.2 Request Closure                               | 33 |
| 10.3 Request Resolved Notification                 | 33 |
| 11 Customer Communication                          | 35 |
| 11.1 Bulletins                                     | 35 |
| 11.2 Announcements                                 | 35 |
| 11.3 Known Issues/FAQ's                            | 36 |
| 12 Finding Documents & Downloads                   | 37 |
| 12.1 Finding Documents                             | 37 |
| 12.2 Alternative Method                            | 41 |
| 12.3 Finding Software Downloads                    | 42 |
| 13 Feedback                                        | 47 |
| 14 Contact Us                                      | 49 |
| 14.1 Primary Business Unit Contact Details         | 49 |
| 14.2 Worldwide Office Contact Information          | 49 |

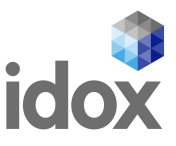

# **1 Introduction to the Service Desk Customer Portal**

The Service Desk Customer Portal is the recommended method for logging new requests and provides the following benefits

- Ability to **log** new requests in real-time
- View responses and make updates directly onto your request
- **Track** request progress and view request status in real-time
- Upload, download and view attachments on your request
- Provide feedback on your resolved requests
- Locate up-to-date documentation, upgrades, service packs and patches for your Idox software
- Receive **notification of updates** for your Idox products
- Access to FAQ's and documents relevant to your services

#### **1.1 Supported Browsers**

- Windows Edge
- Chrome The latest version in the Chrome Stable Release Channel
- Firefox All versions, but the latest is preferred
- Safari Version 6.1.5 or above

Please ensure that cookies are enabled in your browser when accessing the Customer Portal site

#### **1.2 Accounts for Multiple Organisations**

If you undertake work for multiple organisations who use Idox software you will need a **unique email address alias** for **each organisation**. This will enable you to log requests for the individual organisations, ensuring that the organisation specific services are available to you. Similarly, for auditing and identification purposes, an individual login to the Customer Portal will be required

Generic or group email addresses are **not** supported

The **Customer Portal** is used across the **Idox Group** to provide a central point of contact for you to interact with us. We provide **technical support** to many business areas including:

Public Sector, Health, Transport, Social Care, Facilities Management, Engineering and Elections

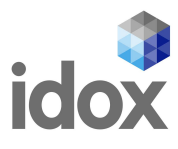

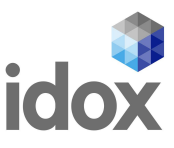

# 2 Accessing the Customer Portal

The Customer Portal can be accessed from https://customer.servicedesk.idoxgroup.com/idoxsd

You can also access the Customer Portal using direct links from emails. Direct links are included in emails sent from Service Desk, both within the body of an email as well as in the footer

Hi nnnnn RE: <u>IDXIN00123456 click here to view/update</u> - Outstanding service desk incidents

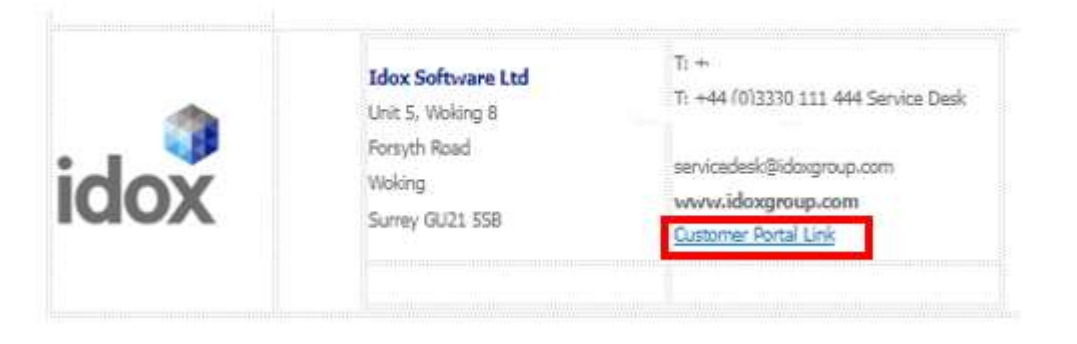

These links point customers to the Customer Portal login screen

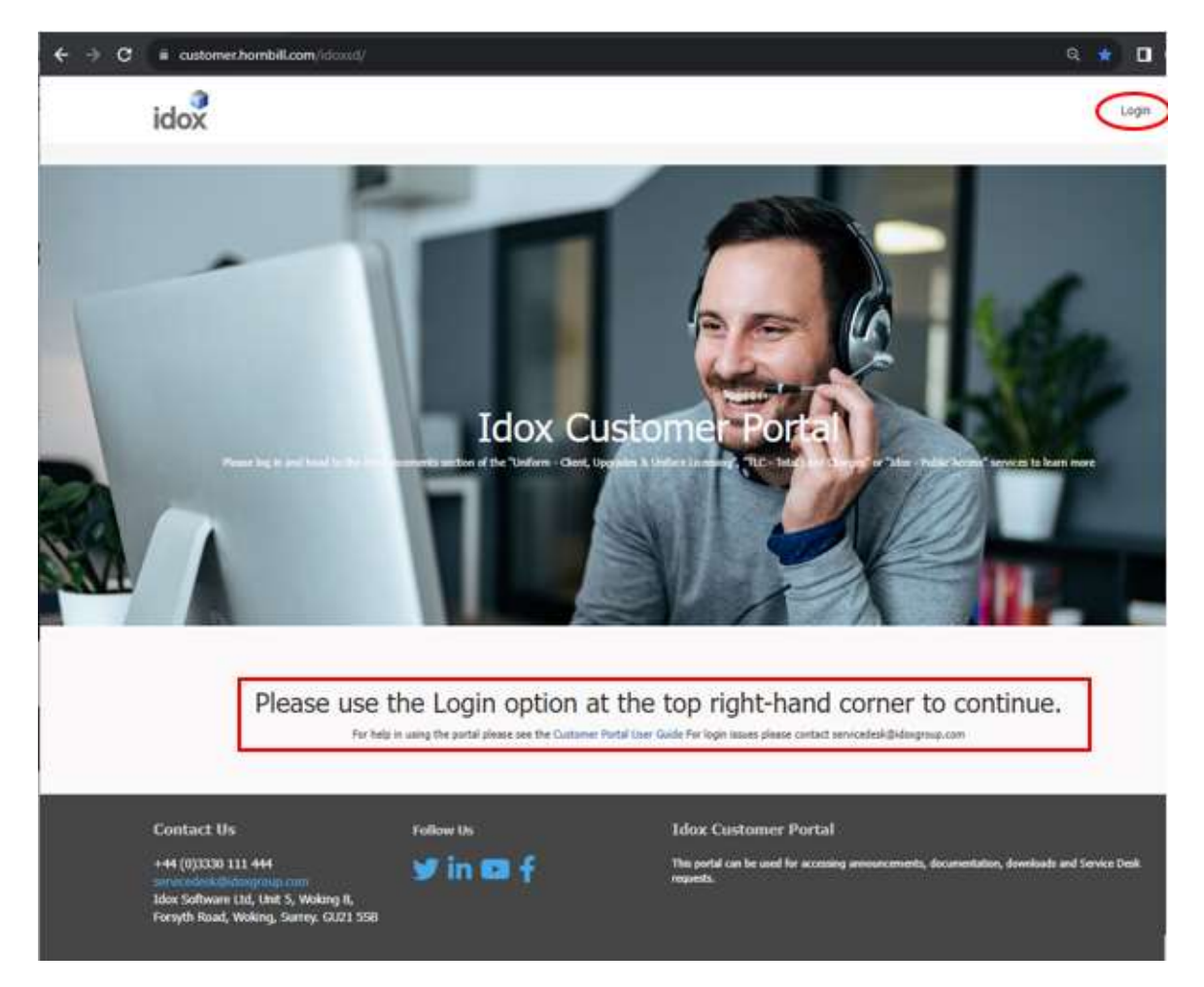

Click on the Login link in the top right-hand corner of the page to open the Sign In page

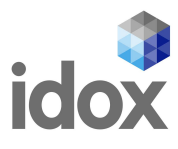

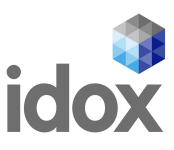

# **3 Accessing Your Customer Portal Account**

### **3.1 Login Credentials**

To log in to your Customer Portal account, you will require a **Login ID** and **Password**. Your Login ID will normally be your email address.

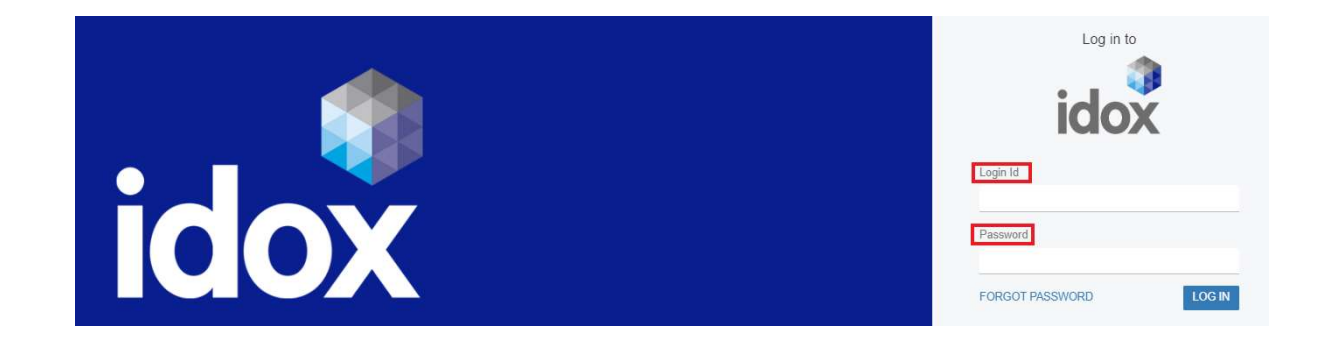

# **3.2 Primary Business Unit Contact Details**

If you **do not** have an existing **Login ID and Password**, please contact your **primary business unit's Service Desk** via their normal telephone number or email contact address:

- Local Government, CAFM and Elections servicedesk@idoxgroup.com 03330 111 444
- Idox Cloud (Tascomi) cloud.servicedesk@idoxgroup.com 03330 111 555
- Digital Services servicedesk@idoxds.com 03330 111 677
- Social Care openobjects.servicedesk@idoxgroup.com 03330 111 668
- OPIDIS (Engineering) support-opidis@idoxgroup.com Fusion Live supportfl@idoxgroup.com
- Transport transport.servicedesk@idoxgroup.com 03301 243 470/04433 01243 470
- Health (including Lillie) health.servicedesk@idoxgroup.com 03301 245 555

#### **3.3 Forgotten Passwords**

If you **do** have an existing **Login ID**, but have forgotten your **Password**, please follow the instructions in the **Setting a New Password** section below.

You will also need to follow the **Setting a New Password** process to enable you to access your new Customer Portal account

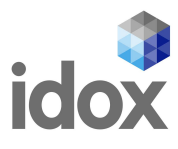

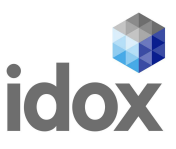

# 4 Setting a New Password

These steps should be followed if you have forgotten your Customer Portal password or if you are logging into your account for the first time. It is essential that you comply with the security requirements or you will be unable to log in. Your secure password **must** be **at least 6 characters** and **contain numbers, letters** and **a special character** such as "!" It **cannot** be a password that has previously been used

### 4.1 Forgotten Password Steps

|                                                                                                    | idox                                                                                                    |
|----------------------------------------------------------------------------------------------------|----------------------------------------------------------------------------------------------------|
|                                                                                                    | • Error<br>An unexpected error occurred during login. If<br>this problem persists, please contact your<br>Hornbill administrator |
| If you have forgotten your password, or need to change<br>the password on a <b>NEW</b> Customer Portal account,<br>please click on the<br><b>Forgot Password</b> link on the <b>Sign In</b> page and follow<br>the on-screen instructions | Login Id<br>fred.bloggs@anywhere.com<br>Password<br>FORGOT PASSWORD                                                              |

Reset Password

Login Id

fred.bloggs@anywhere.com

BACK TO LOG IN

Click on the **Submit** button

#### Then on Back to Login

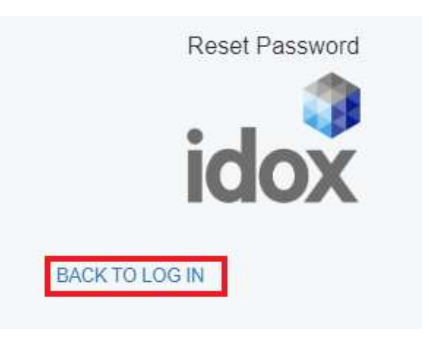

As long you have entered a valid **User ID**, the system will email you a link to allow you to reset your portal password. This link expires after **24 hours**, after which you will need to repeat the **Forgot Password** process

If you are still experiencing an issue, please contact your **primary business unit's service desk** via their normal telephone number or email contact address

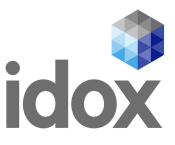

#### **4.2 Password Reset Confirmation**

You will now receive a system generated email detailing the steps to follow to re-set your password. Please note the **From:** email address will be: **password-reset-idoxsd@live.hornbill.com** 

Clicking on the **Confirm Password Reset** link will bring up the following Customer Portal dialogue box:

|                                                                                                    | Log in to                                    |
|----------------------------------------------------------------------------------------------------|----------------------------------------------|
|                                                                                                    | idox                                         |
|                                                                                                    | Change password for fred.bloggs@anywhere.com |
|                                                                                                    | New Password                                 |
| Enter an new <b>secure</b> password and then click on <b>Submit</b>                                    | Retype Password                              |
| This must be at least 6 characters and contain<br>numbers, letters and a special character such as "!" |                                              |
| It <b>cannot</b> be a password that has previously been used                                           | BACK TO LOG IN SUBMIT                        |

If **any** of the above conditions are not met you will receive a generic error and be unable to log into your Customer Portal account

When a secure password has been set, you will see the following message:

Click on **Back to Login** and log into your account with your **Login Id** and your new **secure** password

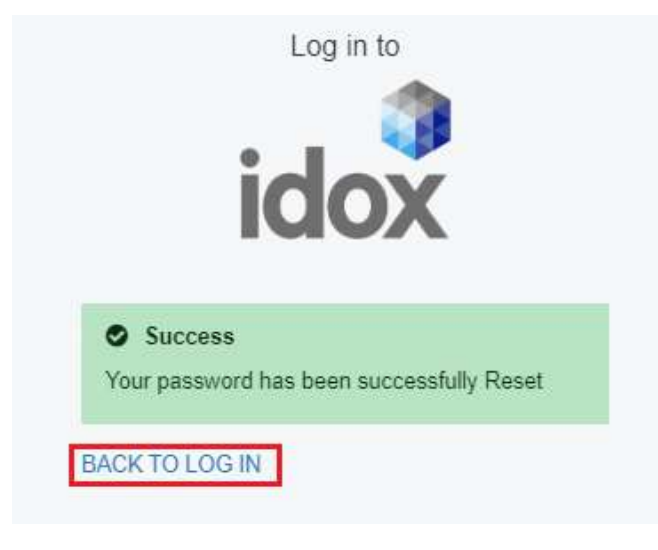

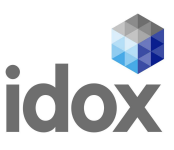

# **5** Using the Customer Portal

### **5.1 All My Services**

Once you have logged into the Customer Portal you will be presented with the **Home** screen view of the Services you are subscribed to:

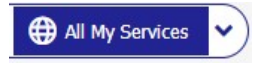

| https://customer.nombil.com/idoxsd/servicemanager/                                                                    | 2 A Q 18 U                                                                                                    |
|----------------------------------------------------------------------------------------------------|----------------------------------------------------------------------------------------------------|
| idox                                                                                                    | My Documents My Services Profile Logout                                                                                                    |
| The second second second second second second second second second second second second second second second s        |                                                                                                    |
| Idox Customer Portal - Myur                                                                                           | i-form has now been merged with this portal                                                                                                    |
| Hence log in and head to the Announcements section of the Tunko                                                       | Orent, Usprade & Unifice Licensor," "LE- 1 Mail Land Ownpor" or "More - Nable Access" services to learn more                                                           |
| •00000000000000000000000000000000000000                                                                               | 000000000000000000000000000000000000000                                                                                                    |
| Search                                                                                                    | ٩                                                                                                    |
|                                                                                                    | ied 🗄 All My Requests 🖨 All My Services 💙                                                                                                    |
| <b>L </b>                                                                                                    | 🗱 🖉 🛞 🔶 😫                                                                                                    |
| Uniface Licensing Uniform - Building Un<br>Requests INTERNAL Control Upg                                              | iform - Client,<br>rades & Uniform -<br>Connectors Uniform - Enterprise Uniform -<br>Uniform - Enterprise Uniform -<br>Uniform - Enterprise Uniform -<br>Environmental |
| Replacement Uniface Building Control,<br>(formally Compuware) Dangerous Structures, Unifor<br>licenses where required | Construction     Uniform Connectors     m Clients, Upgrades     including UV/S.     Environmental Health,     iding Service Requests and all                           |
| for U Competent P and                                                                                                 | Patches) and Un sub modules                                                                                                    |

Clicking on an icon will take you to that service's page:

| Click on <b>Home</b> located at the top left of the screen to return to <b>Home</b> screen | Home / My Servers / Lahtern - Canacitan<br>Winform - Connectors<br>Lahtern Canacitans Induing UNA.<br>1 Mole is Recurit I Alon. Counterts | 🖤 🕑 Available                                                                |
|--------------------------------------------------------------------------------------------|----------------------------------------------------------------------------------------------------|------------------------------------------------------------------------------|
| Home ' My Services / Uniform - Connectors                                                  | 1APP Connector<br>LAPP Connector                                                                                                    | Accidents Connector                                                          |
|                                                                                            | Building Control Connector<br>Building Control Connector                                                                                  | Commercial Premises Connector                                                |
|                                                                                            | Common Connector                                                                                                    | Consumer Direct Connector                                                    |
|                                                                                            | Enforcements Connector<br>Enforcements: Connector                                                                                         | GMS Connector<br>GMS Connector                                               |
|                                                                                            | MIN Licensing Connector                                                                                                    | Inspections Connector<br>Inspections (DNA) Connector                         |
|                                                                                            |                                                                                                    | Planning Connector<br>Planning Connector                                     |
|                                                                                            | Residential Premises Connector<br>Residential Premises Connector                                                                          | Risk Assessment Connector<br>Risk Assessment Connector                       |
|                                                                                            | Samples Connector                                                                                                    | Scottish Building Standards Connector                                        |
|                                                                                            | Service Request Connector<br>Service Request Connector                                                                                    | Uniform Web Services (UWS) Connector<br>Uniform Web Services (UWS) Connector |
|                                                                                            | Download - Connector<br>For download Utility Connectors including the Unitern Web<br>Bineters (UMI9) Connectors                           |                                                                              |

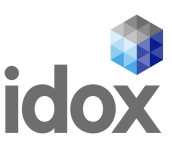

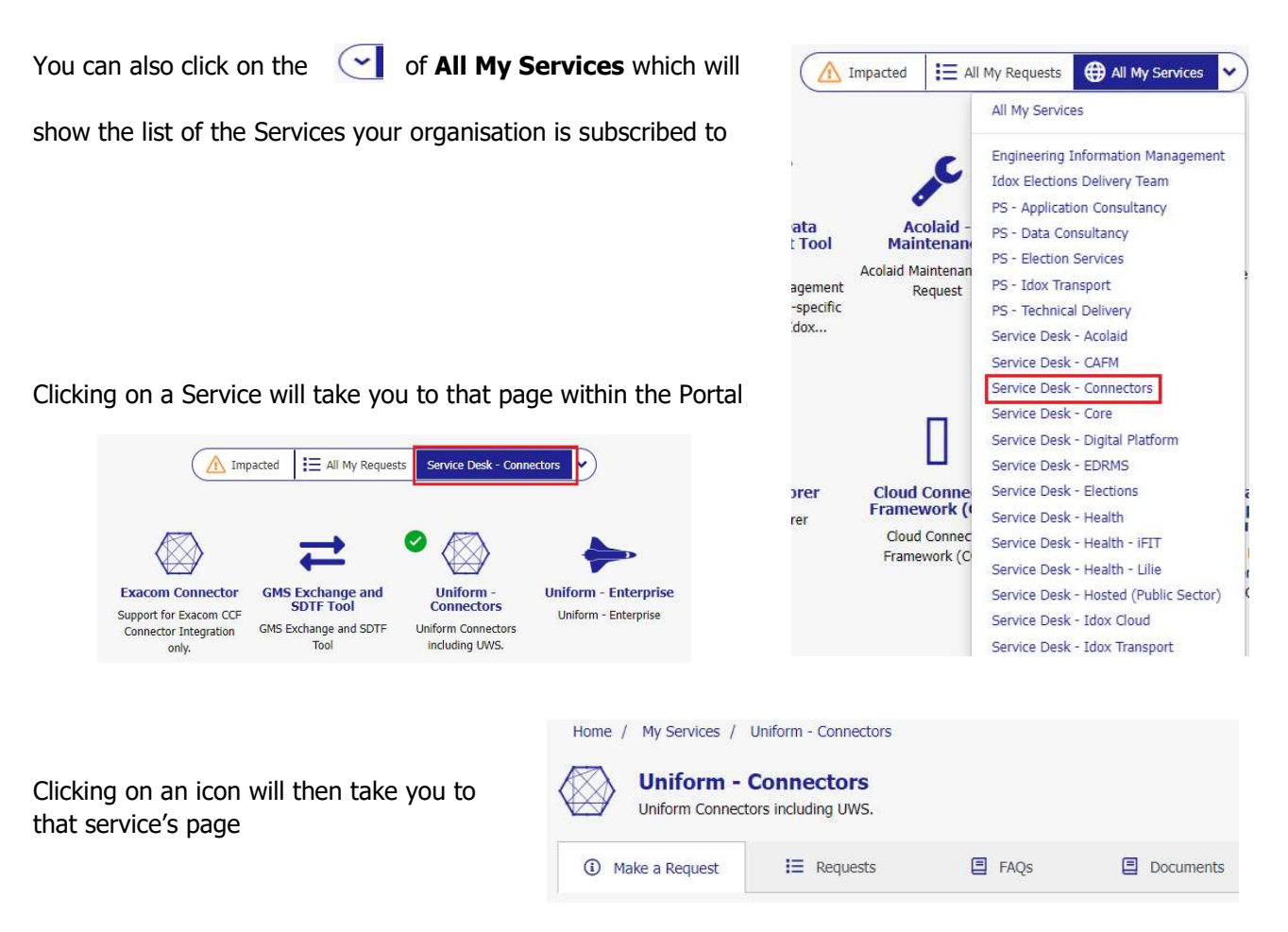

#### **5.2 Impacted Services**

From the **Home** screen you can also navigate to which of your Services are experiencing issues by clicking on **Impacted**. Hovering your mouse over the warning triangle will give you the current status of the service

|                                                  |                                                    | Impacted 📙 All My R | equests 🖨 All My Service | s 🔹                                                        |                                               |
|--------------------------------------------------|----------------------------------------------------|---------------------|--------------------------|------------------------------------------------------------|-----------------------------------------------|
| This service is not yet in                       | n live use.                                        | • •                 |                          | a 🔊                                                        |                                               |
| Deerline                                         | GDAS LDL                                           | groundMapper        | Location Centre          | NCAP                                                       | Ofgem                                         |
| Support for NatureScot's<br>Deerline Application | Support for Legal Deposit<br>Library's GDAS system |                     | Location Centre support  | Support for NCAP's<br>Footprint Cataloguing<br>Application | Support for Ofgem's ECO<br>Eligibility System |

#### **5.3 All My Requests**

Clicking on **All My Requests** will display a list of requests logged by you

| Total: 0    |           |                                                 | Active N            |
|-------------|-----------|-------------------------------------------------|---------------------|
| Reference 🗘 | Summary 🗘 | Service   Catalog Item   Customer   Date Logged | Status 🗧 Sub-Status |

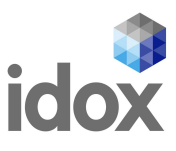

# 6 Logging a New Support Request

# 6.1 General Advice

It is important that when you log a **new** request that it is for **only one issue** and that it is logged against the **correct service** 

If you are unsure of the **service** or do not appear to have an **required service** listed, please contact your **primary business unit's Service Desk** via their normal telephone number or email contact address and request that the service is added to your profile

Services will only be added if the business has subscribed to that service

If businesses are in the process of **Idox** running projects for them **(In Project)** to transition software platforms or upgrade products, services relating to those platforms will generally be unavailable and you will be unable to log **Service Desk** requests until the project has had **Business as Usual (BAU)** signoff

Before **BAU** signoff, any issues relating to the project will need to be raised with your **Project Manager** who will add them to the project **Issues Log** to be dealt with by the project team. After **BAU** has been signed off, the related services will be available and you can log support requests with **Service Desk** 

### 6.2 Selecting an Incorrect Service

Selecting an **incorrect service** may result in a **new** request being logged for you under the correct service and the original request then being closed. You will be advised by email if a new request is required

### **6.3 Listing Multiple Issues**

In the case of multiple issues listed, it **may** be necessary to create a new request for **each issue** raised and the new requests assigned to the appropriate Service Desk teams. You will be advised by email if new requests are required

Logging multiple issues within one request or selecting the incorrect service **will** result in a delay in the processing of your request whilst the errors are corrected and the request(s) routed to the correct team

# 6.4 Logging a Request

Once logged into your Customer Portal account, you will presented with the services that you are subscribed to on the **Home** page

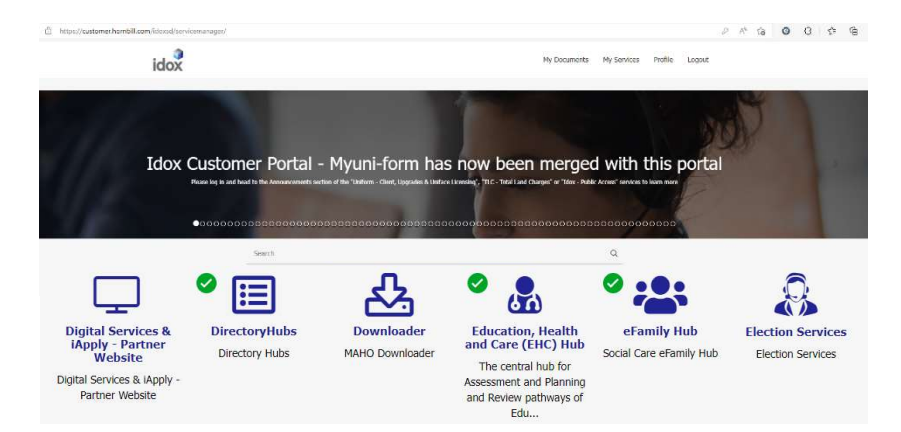

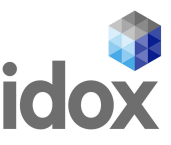

Click on the icon for the service which you need to request support with, in this example, **Idox – Public Access** 

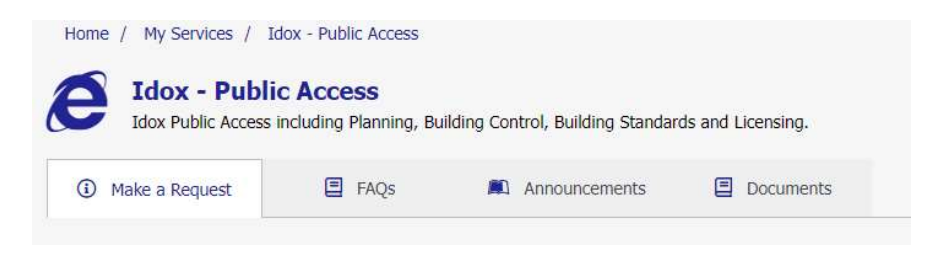

You are presented with a number of tabs depending on the service, click on the **Make a Request** tab. This tab shows the list of **Public Access** modules for which you can log a request

| Mapping                                                                                                    | Building Control                                        |
|----------------------------------------------------------------------------------------------------|---------------------------------------------------------|
| Issue with Mapping within Public Access                                                                             | Idox PA for Building Control (England and Wales)        |
| Building Standards                                                                                                  | Planning                                                |
| Idox PA for Building Standards (Scotland)                                                                           | Idox PA for Planning (England, Wales and Scotland)      |
| Licensing                                                                                                    | Apache Web Server                                       |
| Idox PA for Licensing                                                                                               | Issues with Apache Web Server.                          |
| Central Functions<br>Issues with Public Access common functions such as Admin, PA<br>Connecter, Profile Tracker etc | OMT<br>Online Measuring Tool (OMT) with Idox PA issues. |
| Download - Public Access                                                                                            | OMT Upgrade License Request                             |

#### **6.5 Completing the Request Form**

Click on the required module and you will then be presented with a form to complete to log your request. For this example the **Mapping** module

| Cancel  |                                                        |
|---------|--------------------------------------------------------|
| Summary | Please enter the request details Summary: Description: |

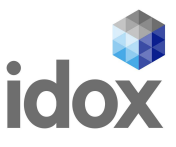

# **6.6 Using the Knowledge Centre**

Upon entering your text into the **Summary** field the **Knowledge Centre** facility is activated and you will be presented with a number of **FAQ's**, **Catalog and Announcement** options to view, based on the text entered. The **FAQ** section in particular may answer your question, negating the need to log a request, though the results are currently fairly generic. This facility is being developed.

| < Cancel               |                                       |
|------------------------|---------------------------------------|
| Search not Description | Summary: Search not O<br>Description: |
|                        |                                       |

Click on the appropriate button to receive a list of options Which will display as below:

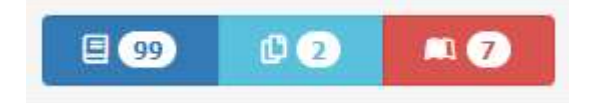

| E FAQs 99                                | Catalogs 2  | Announcements 7 |
|------------------------------------------|-------------|-----------------|
| Eros - Canvass communications - Example  | e CSV files | •               |
| Building Control - Getting Started       |             | ٠               |
| Inspections Guide                        |             | •               |
| Premise Guide                            |             | •               |
| Initiatives Guide                        |             | •               |
| Private Tenancy Guide                    |             | ٠               |
| Management Information Guide             |             | •               |
| Getting Started with Environmental Healt | th          | •               |
| Service Requests Guide                   |             | •               |

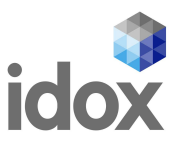

You can move through the pages of information by using the bar at the bottom of the page

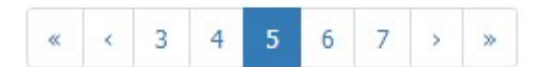

Clicking on the tab will open a dropdown displaying the requested information:

| Knowledge Centre 🚥                                                                                                    |                                                               | ×                                                |
|----------------------------------------------------------------------------------------------------|---------------------------------------------------------------|--------------------------------------------------|
| E FAQs 99                                                                                                    | Catalogs 2                                                    | 🛋 Announcements 7                                |
| Getting Started with Care                                                                                                    |                                                               | ٠                                                |
| Contacts                                                                                                    |                                                               | ٠                                                |
| Requests                                                                                                    |                                                               | •                                                |
| Create New Request<br>On creating a new request with the wizard the user is ta<br>a request:                                    | st (Wizard)<br>ken through a number of stages in order to cre | eate the request. There are 6 stages to creating |
| 1. Who? – Who is submitting the request<br>2. What? – What the request is<br>3. What? (cont.)– Further information on the reque | st                                                            |                                                  |

# 6.7 Completing the Summary and Description Sections

| When populating the <b>Summary</b>                                                                                               | Summary                                                                                                    |
|----------------------------------------------------------------------------------------------------|----------------------------------------------------------------------------------------------------|
| and                                                                                                    | Member of public having difficulty registering on Public Access                                                                                                    |
| <b>Description</b> fields it is important to give accurate and                                                                   | Description                                                                                                    |
| relevant information as this will<br>help your analyst to investigate                                                            | Can I please log a call for a member of the public who is having difficulty registering on our Public Access site.                                                                                                    |
| the issue more efficiently                                                                                                    | They have tried to register but the system would not allow them to complete their registration.<br>They receive the email notification to complete registration, however when they click on this,                                                |
| Please provide as much<br>information as possible,<br>including steps to replicate the                                           | they get the following error:<br>[Graphical user interface, application Description automatically generated]                                                                                                    |
| issue                                                                                                    | They have tried to re-register, but when they do they get this error: [image0.ipeg]                                                                                                    |
| When attaching screenshots or<br>files to the request, please<br>ensure that all personal<br>information has been <b>removed</b> | I went into Public Access admin and delete them from the list of users and asked them to re-<br>register again hoping that would solve the issue, but they have come up against the same<br>problem, it wont let them complete the registration. |
| or <b>redacted</b> , and that a <b>full</b><br><b>screen</b> screenshot of the error<br>is provided                              | I can see them in the list of users, they have a date in the 'Date Consent Received (GDPR)' field,<br>but no date in the Last Login field (this is just blank).                                                                                  |

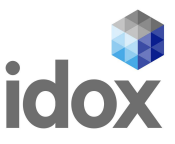

Click on the Next button to step through the form – where you see a **red \*** next to a heading, the field

is mandatory to complete and you will not be able to continue unless a value is entered

| Version * |  |   |
|-----------|--|---|
|           |  |   |
| v3.3.1    |  | • |
| v3.4.0    |  |   |
| v3.4.0.1  |  |   |
| v3.4.1    |  |   |
| v3.4.1.1  |  |   |
| v3.4.2    |  |   |

There is a dropdown on some fields, sometimes with a sidebar to scroll down a list to select a value

| Once a value is<br>entered, there is the<br>opportunity to move                   | Cancel    |               |
|-----------------------------------------------------------------------------------|-----------|---------------|
| to <b>Previous</b> and<br><b>Next</b> screens, as well<br>as to <b>Cancel</b> the | Version * |               |
| request                                                                           |           | Previous Next |

The forms are **dynamic** and use **progressive capture** so you will be presented with questions and options based upon your responses. Your choices will also determine the type of request that is logged which will be reflected in your IDX reference number.

IDXIN00nnnnn is for an Incident, used for software or system faults IDXSR00nnnnn is for a Service Request, used if you are asking for a new Customer Portal account(s) or requesting pointers to documentation etc IDXCR00nnnnn is for Change Requests, often for Hosted customers

#### **6.8 Setting your Request's Priority**

A particularly important screen is setting the **Requested Priority** of your request. There is guidance on the form detailing the issues the Priorities relate to and different businesses have their own set of Priorities to select from. The Default priority is **Enquiry** 

If the 1<sup>st</sup> Tier analyst validating your request sees that the asked for **Priority** doesn't match the **Description** they will amend it, usually in consultation with a  $2^{nd}$  Tier analyst

If a request is logged with a **High Priority** (**Urgent** on **Idox Cloud** requests) where a **Total System Failure** hasn't been described in the **Details** section, the 1<sup>st</sup> Tier analyst will consult with a member of the

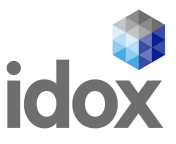

appropriate 2<sup>nd</sup> Tier team to confirm a more appropriate level. You will then be advised by email of this change

The example below is for **Idox - Public Access**, usually used by local government customers. **Idox Cloud, Health, Transport and Engineering (Opidis) have their own priority lists** 

| Enquiry                                                                                                    |                                              |
|----------------------------------------------------------------------------------------------------|----------------------------------------------|
| Guidance for selecting Priority                                                                                                    |                                              |
| <ul> <li>High - for Total System Failures.</li> </ul>                                                                                  | 14 Dr. to the AMERICA AND ADD                |
| <ul> <li>Medium - for Important or Critical component has f</li> </ul>                                                                 | ailed causing partial failure of the system. |
| <ul> <li>Low - for isolated issue that does not fall into the ca</li> </ul>                                                            | tegories listed above.                       |
| <ul> <li>Enquiry - request for advice or clarification.</li> </ul>                                                                     |                                              |
| For more details please see the Service Desk Guidlines.                                                                                |                                              |
| Please select the impact experienced                                                                                                   |                                              |
|                                                                                                    |                                              |
| ×Moderate                                                                                                    | ×                                            |
| Nease select the urgency for this to be resolved                                                                                       | ×                                            |
| Moderate Please select the urgency for this to be resolved     High                                                                    | ×                                            |
| X Moderate  Please select the urgency for this to be resolved      High  four Reference                                                | ×<br>×                                       |
| × Moderate Please select the urgency for this to be resolved     × High Your Reference MASI                                            | ×                                            |
| Moderate Please select the urgency for this to be resolved     High  rour Reference MASI 'lease enter your reference for this request. | ×<br>×                                       |
| Moderate Please select the urgency for this to be resolved     High Your Reference MASI Please enter your reference for this request.  | ×                                            |

The other sections of the page are **voluntary**, giving you the opportunity from dropdowns to state the **Impact** and **Urgency** of the issue to you or the business

The final screen of the request logging process will give you the opportunity to upload any attachments for the request.

Once files are added, click on Finish button

| Nonce de net attach any files er sereenshets whi  | ch contain narconal identifiable data |
|---------------------------------------------------|---------------------------------------|
| Please do not attach any mes of screenshots which | ioading                               |
| lease redact any personal information before up   | loading.                              |
| her guidance please contact your internal data c  | ontroller.                            |
|                                                   |                                       |
|                                                   |                                       |
| Choose a fi                                       | le                                    |
| or drag it he                                     | re                                    |
|                                                   |                                       |
|                                                   |                                       |
| ste image here                                    |                                       |
| oto intego noro                                   |                                       |

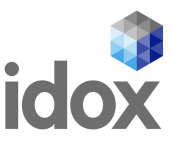

### **6.9 Request Validation**

Once your request has been logged you will be taken automatically to your new request which will show your request reference number – **IDXIN00397719** in this case

|                                                                             |          |                 | ~                 |                  |    |
|-----------------------------------------------------------------------------|----------|-----------------|-------------------|------------------|----|
| Validation                                                                  | Response | Investigation   | Resolution        |                  | Er |
| 6                                                                           |          |                 | Logged On         | 09/06/2022 15:28 |    |
| Post Something New                                                          |          |                 | Target Resolve By | 05/07/2022 15:28 |    |
|                                                                             |          |                 | Status            | Open             |    |
| Details                                                                     |          | ~               | Sub-Status        | ▷ New            |    |
|                                                                             |          |                 | Catalog Item      | Planning         |    |
| Summary                                                                     |          |                 |                   |                  |    |
| Test Request Only                                                           |          |                 |                   |                  |    |
| Description                                                                 |          |                 |                   |                  |    |
|                                                                             |          |                 |                   |                  |    |
| This is a TEST Request                                                      |          |                 |                   |                  |    |
| This is a TEST Request<br>Please assign to MASI                             |          |                 |                   |                  |    |
| This is a TEST Request Please assign to MASI Questions                      |          | <b>9</b> ~      |                   |                  |    |
| This is a TEST Request Please assign to MASI Questions Attachments          |          | © ~<br>0 ~      |                   |                  |    |
| This is a TEST Request Please assign to MASI Questions Attachments Fimeline |          | © ~<br>• •<br>• |                   |                  |    |

Your request will then be automatically assigned to a  $1^{st}$  Tier analyst for **validation** and then be assigned to a  $2^{nd}$  Tier analyst in the appropriate team to investigate your issue

As part of the assigning process, you will be sent a **Request Validation Notification** email which will show on your request

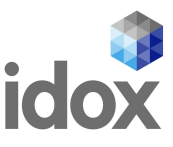

### **6.10 Adding Files to your Request**

Don't worry if you forget to add your attachments when completing the form, they can easily be added to a request once the validation has been completed – Click on the **paper clip icon** – then either click on the **Upload Document** button or drag and drop your file **within the dashed lines.** 

| Add a comment Upload Document OR Drag and drop your document here, IMPORTANT - Please do not attach any fi |
|----------------------------------------------------------------------------------------------------|
| Upload Document                                                                                            |
| Upload Document OR Drag and drop your document here. IMPORTANT - Please do not attach any fi               |
| Upload Document OR Drag and drop your document here. IMPORTANT - Please do not attach any fi               |
| Upload Document                                                                                            |
| Upload Document                                                                                            |
| Upload Document OR Drag and drop your document here. IMPORTANT - Please do not attach any fi               |
| Upload Document OR Drag and drop your document here. IMPORTANT - Please do not attach any fi               |
| Upload Document OR Drag and drop your document here. IMPORTANT - Please do not attach any fi               |
| Upload Document OR Drag and drop your document here. IMPORTANT - Please do not attach any fi               |
| Upload Document OR Drag and drop your document here. IMPORTANT - Please do not attach any fi               |
| Upload Document OR Drag and drop your document here. IMPORTANT - Please do not attach any fi               |
| Upload Document OR Drag and drop your document here. IMPORTANT - Please do not attach any fi               |
| Upload Document OR Drag and drop your document here. IMPORTANT - Please do not attach any fi               |
| upload Document jok Drag and drop your document here. IMPORTANT - Please do not attach any m               |
|                                                                                                    |
|                                                                                                    |
|                                                                                                    |
| creenshots which contain personal identifiable data and redact any personal information before uploadii    |
| creenshots which contain personal identifiable data and redact any personal information before uploadi     |
| consider which contain personal identifiable data and reduct any personal information before uploading     |
|                                                                                                    |
|                                                                                                    |
|                                                                                                    |
|                                                                                                    |
| 방법에는 방법을 받았는 것이 같아요. 이 것이 같아요. 이 것이 같아요. 이는 것이 같아요.                                                        |
|                                                                                                    |
|                                                                                                    |
|                                                                                                    |
|                                                                                                    |
|                                                                                                    |
|                                                                                                    |
|                                                                                                    |
|                                                                                                    |
|                                                                                                    |
| broug bounding and anop your bounder intered and ordinate a house do not dealer any in                     |
| opidad bocument. OK brag and drop your document here, the ok rain a rease do not attach any n              |
| upidau Document                                                                                            |
| upidau bocument                                                                                            |
| upidad bocument                                                                                            |
| upload bocument of brag and drop your document here. IMPORTANT - Please do hot attach any h                |
| uploau bocument jok brag and drop your document here. IMPORTAINT - Please do not attach any n              |
| uploau bocument. Jok brag and drop your document here. IMPORTANT * Flease do not attach any n              |
| uploau bocument. Jok brag and drop your document here. IMPORTANT * Flease do not attach any n              |
| apload bocument. Jok brag and drop your document here introktant a Please do not attach any n              |
| production of the stag and drop your document nord, an orthan should do not attach any n                   |
| should be under and a dop four decandine note and other in the bed do not adden any in                     |
| pload becament. The bidg and drop your document here. Infrontight a please do not attach any n             |
| apload bocument. Jok bray and drop your document here there there is rease do not attach any n             |
| pioau Document. Uk Drag and drop your document here. IMPORTANT - Please do hot attach any h                |
| Ipioad Document UK Drag and drop your document nere, IMPORTANT - Please do not attach any fi               |
| ipioad Document UK Drag and drop your document neret IMPORTANT - Please do not attach any fi               |
| Jpload Document UR Drag and drop your document here. IMPORIANT - Please do not attach any fi               |
| ipioad Document UK Drag and drop your document here. IMPORTANT - Please do not attach any fi               |
| Upload Document UR Drag and drop your document here. IMPORTANT - Please do not attach any fi               |
| Upload Document OR Drag and drop your document here. IMPORTANT - Please do not attach any fi               |
| Jpload Document OR Drag and drop your document here. IMPORTANT - Please do not attach any fi               |
| Upload Document OR Drag and drop your document here. IMPORTANT - Please do not attach any fi               |
| Upload Document OR Drag and drop your document here IMPORTANT - Please do not attach any fi                |
| Upload Document OR Drag and drop your document here. IMPORTANT - Please do not attach any fi               |
| Upload Document OR Drag and drop your document here. IMPORTANT - Please do not attach any fi               |
| Upload Document OR Drag and drop your document here. IMPORTANT - Please do not attach any fi               |
| Upload Document OR Drag and drop your document here. IMPORTANT - Please do not attach any fi               |
| Upload Document OR Drag and drop your document here. IMPORTANT - Please do not attach any fi               |
| Upload Document OR Drag and drop your document here. IMPORTANT - Please do not attach any fi               |
| Upload Document OR Drag and drop your document here. IMPORTANT - Please do not attach any fi               |
| Upload Document OR Drag and drop your document here IMPORTANT - Please do not attach any fi                |
| Upload Document OR Drag and drop your document here. IMPORTANT - Please do not attach any fi               |
| Upload Document OR Drag and drop your document here. IMPORTANT - Please do not attach any fi               |
| Jpload Document OR Drag and drop your document here. IMPORTANT - Please do not attach any fi               |
| Jpload Document OR Drag and drop your document here. IMPORTANT - Please do not attach any fi               |
| Jpload Document OR Drag and drop your document here. IMPORTANT - Please do not attach any fi               |
| Ipload Document OR Drag and drop your document here. IMPORTANT - Please do not attach any fi               |
| Jpload Document OR Drag and drop your document here. IMPORTANT - Please do not attach any fi               |
| Jpload Document OR Drag and drop your document here. IMPORTANT - Please do not attach any fi               |
| Jpload Document OR Drag and drop your document here. IMPORTANT - Please do not attach any fi               |
| Jpload Document OR Drag and drop your document here. IMPORTANT - Please do not attach any fi               |
| Jpload Document OR Drag and drop your document here. IMPORTANT - Please do not attach any fi               |
| Ipload Document OR Drag and drop your document here. IMPORTANT - Please do not attach any fi               |
| Ipload Document UR Drag and drop your document here. IMPORTANT - Please do not attach any fi               |
| pload Document UK Drag and drop your document here. IMPORTANT - Please do not attach any fi                |
| Ipload Document UR Drag and drop your document here. IMPORTANT - Please do not attach any fi               |
| pload DocumentUK Drag and drop your document here. IMPORTANT - Please do not attach any fi                 |
| ipioad Document UK Drag and drop your document here. IMPORTANT - Please do not attach any fi               |
| pload Document JOK Drag and drop your document here. IMPORTANT - Please do not attach any fi               |

Once you've added the files, don't forget to then click on the

Upload button

The number of Attached files will show on the Attachments bar

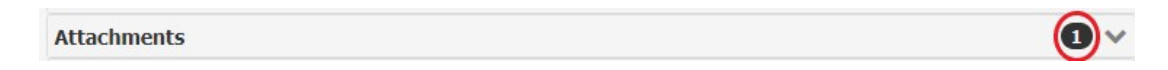

Attachments can be viewed by clicking on the **Attachments** bar and files can be **downloaded** to view by clicking on the required file

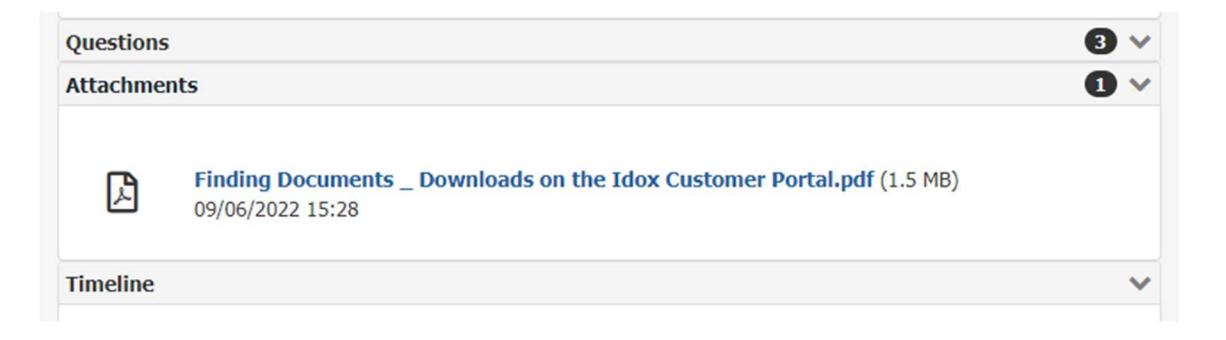

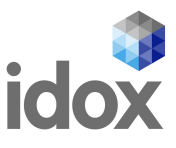

# **7 Viewing Support Requests**

### 7.1 Viewing Methods

Logged support requests can be viewed through your Customer Portal account in a number of different ways by clicking on one of the options on the bar at the top of the home page, under the search bar

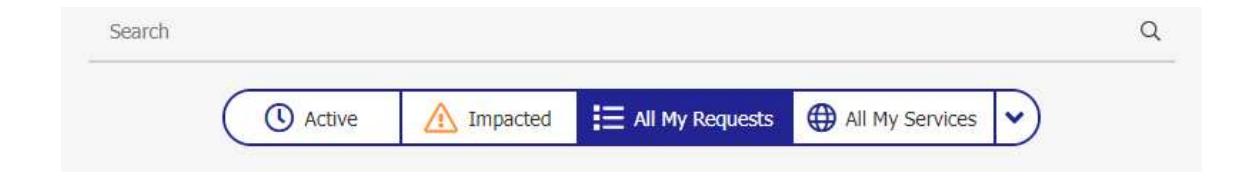

#### **7.2 All My Requests**

Click on the All My Requests button and then click on the IDX number to view that request

|               |                   | Active | M Impacted | All My Requests | 🕀 All My Se | rvices 🗸         |          |              |
|---------------|-------------------|--------|------------|-----------------|-------------|------------------|----------|--------------|
| Total: 1      |                   |        |            |                 |             |                  | &        | Active 🗸     |
| Reference 🕆   | Summary ©         |        | Service 🗘  | Catalog Item 🗘  | Customer #  | Date Logged 🗸    | Status 🛊 | Sub-Status 🗘 |
| IDXIN00397719 | Test Request Only |        | Idox - Pu  | Planning        | Fred Bloggs | 09/06/2022 15:28 | Open     | New          |

This option can also be used to view **Closed** requests or **All** of your requests in one list by clicking on the **All** button and selecting a view from the dropdown

|                          | C Active Active                                   | mpacted    | All My Requests | 🕀 All My Sei | rvices 🔹         |               |                      |
|--------------------------|---------------------------------------------------|------------|-----------------|--------------|------------------|---------------|----------------------|
| Total: 3<br>Reference \$ | Summary ÷                                         | Service \$ | Catalog Item \$ | Customer \$  | Date Logged 🗸    | ය<br>Status : | All Active<br>Closed |
| IDXIN00397719            | Test Request Only                                 | Idox - Pu  | Planning        | Fred Bloggs  | 09/06/2022 15:28 | Open          | Pending              |
| DXSR00379104             | Download Request - Previous - Unimap 10.5.1 - Uni | Uniform -  | Download        | Fred Bloggs  | 07/02/2022 09:59 | Closed        |                      |
| IDXSR00379034            | Download Request - Previous - Unimap 10.5.1 - Uni | Uniform -  | Download        | Fred Blogas  | 04/02/2022 16:38 | Closed        |                      |

### 7.3 Active

Click on the **Active** button, which will show the icons of the services that you have **open** requests logged for.

This button will **not** show if you have no **open** requests

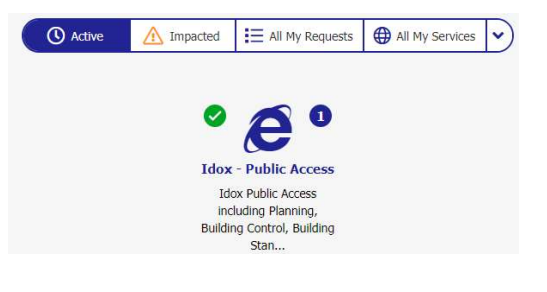

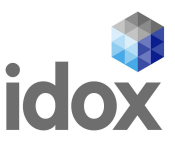

This takes you to the product page where you click on the **Requests** tab and then on the **IDX** number of the request you wish to display

| Idox - Pub<br>Idox Public Acce | lic Access<br>ss including Planning, Buildir | ng Control, Building Stand | ards and Licensing. |            |                  | ٩        | O Available  |
|--------------------------------|----------------------------------------------|----------------------------|---------------------|------------|------------------|----------|--------------|
| Make a Request                 | E Requests                                   | FAQs                       | Announcement:       | s 📮        | Documents        |          |              |
| Total: 1                       |                                              |                            |                     |            |                  | ය        | Active 🗸     |
| Reference \$                   | Summary \$                                   | Service \$                 | Catalog Item 🗘 🛛    | Customer 🗧 | Date Logged 🗸    | Status 🕆 | Sub-Status ≑ |
| IDXIN00397719                  | Test Request Only                            | Idox - P                   | Planning Fr         | ed Bloggs  | 09/06/2022 15:28 | Open     | New          |

### 7.4 All My Services

Click on the **All My Services** button where the icon for your services shows whether there is a support request active for it

|                          |                                      | ° @ 0                      | £\$.                            | See .                        | ⊞                              |
|--------------------------|--------------------------------------|----------------------------|---------------------------------|------------------------------|--------------------------------|
| Icarus                   | Idox - Document<br>Management System | Idox - Public Access       | Idox Cloud<br>Affordable Warmth | Idox Cloud Animal<br>Welfare | Idox Cloud Building<br>Control |
| Bus, tram and train real | Idox - Document                      | Idox Public Access         | For logging Incidents.          | For logging Incidents.       | For logging Incidents.         |
| system for fleet manag   | Management System                    | Building Control, Building | Questions and Tasks.            | Questions and Tasks.         | Questions and Tasks.           |
| · · · ·                  |                                      | Stan                       | Enhancement Requests            | Enhancement Requests         | Enhancement Requests           |
|                          |                                      |                            | shoul                           | shoul                        | shoul                          |

Clicking on the icon takes you to the product page where you click on the Requests tab to view your logged requests

| Home / My Services /            | Idox - Public Access                        |                                       |                        |           |
|---------------------------------|---------------------------------------------|---------------------------------------|------------------------|-----------|
| Idox - Pub<br>Idox Public Acces | lic Access<br>s including Planning, Buildin | g Contr <mark>ol</mark> , Building St | andards and Licensing. |           |
| ① Make a Request                | E Requests                                  | E FAQs                                | Announcements          | Documents |

Click on the required **IDX** number to view that request

| ) Make a Request | I⊟ Requests | E FAQs  | Announcements          | Documents          |                       |
|------------------|-------------|---------|------------------------|--------------------|-----------------------|
| Total: 1         |             |         |                        |                    | Active 🗸              |
| Reference *      | Summary =   | Service | ≜ Catalog Item≜ Custor | mer  Date Logged - | Status : Sub-Status : |

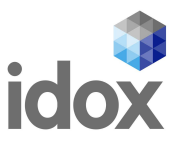

# 7.5 Viewing Your Organisation's Requests

Subject to Service Desk adding the permissions to your account, email servicedesk@idoxgroup.com, you will be able to view and update **all** Customer Portal requests logged by members of your organisation.

Due to the security considerations implicit in you viewing colleagues' requests, we will ask you to supply written authorisation from your **line manager/supervisor** or **data controller** to authorise us to make this change to your account. Once authorisation has been received, the required change will be made

Once the permissions have been added, you will be able to click on the **All My Requests** button, then from the dropdown on the right side select **My Organisation's Requests**. This will enable you to view and comment on all of your colleagues requests

|               |                   | ( Active | Impacted I | E All My Requests | All My Se   | ervices 🗸        |                               |                |
|---------------|-------------------|----------|------------|-------------------|-------------|------------------|-------------------------------|----------------|
| Total: 1      |                   |          |            |                   |             | Active ~         | My Requests                   | ~              |
| Reference ‡   | Summary \$        |          | Service \$ | Catalog Item      | Customer    | Date Logged 🗸    | My Requests<br>My Organisatio | n's Requests   |
| IDXIN00397719 | Test Request Only |          | Idox - Pu  | Planning          | Fred Bloggs | 09/06/2022 15:28 | Open                          | Updated by Cus |

The dropdown next to **All My Requests** allows you to change the view **All, Active** or **Closed** requests under either the **My Requests** or **My Organisation's Requests** views

Please note that the **Active** button isn't showing on the image below as all requests for customer **Fred Bloggs** have been closed

|               |                                                    | 🗄 All My   | Requests 🖨 A     | l My Services  |                  |                              |
|---------------|----------------------------------------------------|------------|------------------|----------------|------------------|------------------------------|
| Total: 204    |                                                    |            |                  |                | All  All         | My Organisation's Requests 🗸 |
| Reference ¢   | Summary ≑                                          | Service \$ | Catalog Item ‡   | Customer 🗧     | Date L Closed    | Status 🗘 Sub-Status 🗘        |
| IDXIN00401188 | Test Request                                       | Idox - P   | Planning         | Fred Bloggs    | 14/06/2022 17:31 | Closed                       |
| DXSR00400884  | Download Request - Security Patches for all Suppor | Z Test S   | TEST DOWNLOA     | Martyn Hough   | 13/06/2022 13:40 | Closed                       |
| IDXIN00397719 | Test Request Only                                  | Idox - P   | Planning         | Fred Bloggs    | 09/06/2022 15:28 | Closed Off Hold              |
| DXSR00396627  | Download Request - Uniform Functions - Uniform_    | Uniform    | Download - Stand | 1st Tier Servi | 01/06/2022 11:34 | Closed                       |
| IDXSR00396538 | Download Request - Uniform Functions - Uniform_    | Uniform    | Download - Stand | Dave Hall      | 31/05/2022 16:24 | Closed                       |

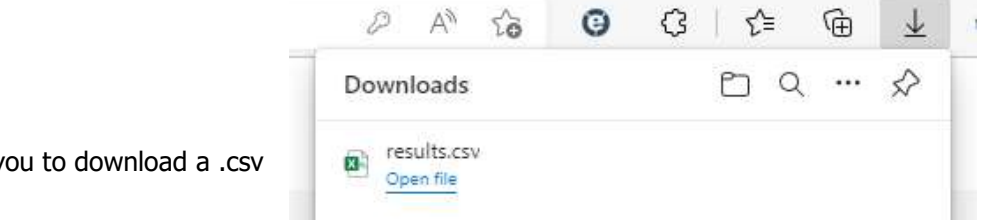

The **Export** button allows you to download a .csv file of your requests

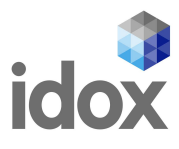

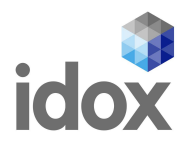

# **8 Navigating Your Request**

Once you have opened the required request there are a number of fixed sections, populated at the time of logging it, some of which can be amended upon request

| idox                                                        |                                    |               |        | My Documents                                  | My Services                        | Profile                          | Logout |
|-------------------------------------------------------------|------------------------------------|---------------|--------|-----------------------------------------------|------------------------------------|----------------------------------|--------|
| Home / My Services / Id<br>IDXIN003977<br>Test Request Only | ox - Public Access / IDXIN00397719 |               |        |                                               |                                    |                                  |        |
| 0                                                           | 0                                  |               |        | 0                                             |                                    |                                  |        |
| Validation                                                  | Response                           | Investigation |        | Resolution                                    |                                    |                                  | End    |
| Post Something New                                          |                                    |               |        | Supported By<br>Logged On<br>Target Resolve B | Mark Sin<br>09/06/20<br>y 05/07/20 | gleton<br>022 15:28<br>022 15:28 |        |
| Details                                                     |                                    |               | $\sim$ | Status                                        | Open                               |                                  |        |
| Summary                                                     |                                    |               |        | Sub-Status<br>Catalog Item                    | ▷ Pendir<br>Planning               | ng                               |        |
| Description                                                 |                                    |               |        |                                               |                                    |                                  |        |
| This is a TEST Request                                      |                                    |               |        |                                               |                                    |                                  |        |
| Please assign to MASI                                       |                                    |               |        |                                               |                                    |                                  |        |
| Questions                                                   |                                    |               | 8 ~    |                                               |                                    |                                  |        |
| Attachments                                                 |                                    |               |        |                                               |                                    |                                  |        |
| Timeline                                                    |                                    |               | $\sim$ |                                               |                                    |                                  |        |

The request view is made up of the **Head Up Display** (HUD), **Key Information**, **Details**, **Questions**, **Attachments** and **Timeline**, the last four of which can be expanded or hidden by clicking on the down arrows on the right hand side of the information bars

#### Hidden

| Details | V | ) |
|---------|---|---|
|         | _ |   |

#### Expanded

| Details                | ~ |
|------------------------|---|
| Summary                |   |
| Test Request Only      |   |
| Description            |   |
| This is a TEST Request |   |
| Please assign to MASI  |   |
|                        |   |

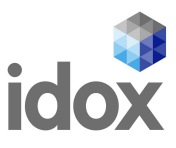

# 8.1 Head Up Display

The display is shown at the top of your request and is a graphical display of its progress to resolution. The standard display is shown below

| IDXIN0039<br>Test Request Only | 7719     |               |            |     |
|--------------------------------|----------|---------------|------------|-----|
| 0                              |          |               |            |     |
| Validation                     | Response | Investigation | Resolution | End |

If you click within the display, further information will be shown and if you click on the pin button to the bottom right, that view will remain on all of your requests

| alidation          | Response             | Investigation          | Resolution           |
|--------------------|----------------------|------------------------|----------------------|
| Request Validation | Assigned             | Investigation Started  | Confirmed Resolution |
|                    | - Email Confirmation | Investigation Complete | Request Resolved     |
|                    | Confirmation         | Investigation Complete | Request Resolved     |
|                    |                      |                        |                      |

### 8.2 Key Information

The panel on the top right side of your request displays information about your request;

the **Supported By** field shows the name of your analyst, **Logged On** shows when the request was logged, the **Target Resolve By** date for the request, based on the priority set, the request **Status** and

Sub-Status show the current condition of the request,

and the Catalog Item shows the service selected

| Supported By      | Mark Singleton                   |
|-------------------|----------------------------------|
| Logged On         | 09/06/2022 15:28                 |
| Target Resolve By | 26/07/2022 13:01                 |
| Status            | On Hold                          |
| Sub-Status        | DD Awaiting Customer<br>Response |
| Catalog Item      | Planning                         |
|                   |                                  |

#### 8.3 Details

The original Summary and Description section are shown here and customers are not able to edit this section. Your analyst can amend this field on request

| Details                | ~ |
|------------------------|---|
| Summary                |   |
| Test Request Only      |   |
| Description            |   |
| This is a TEST Request |   |
| Please assign to MASI  |   |
|                        |   |

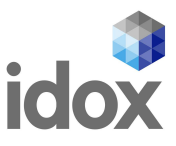

#### 8.4 Questions

This shows the information requested at the time of logging the request and the questions will vary depending on the service and module selected at the time of logging the request. This field is not editable

| Questions                                 | 8 ~ |
|-------------------------------------------|-----|
| Version                                   |     |
| - Not Listed, please state in description |     |
| Environment                               |     |
| Live                                      |     |
| Requested Priority                        |     |
| Enquiry                                   |     |

#### **8.5 Attachments**

This section shows any attachments appended to the request, either by yourself or colleagues, the analyst or any third parties from Idox or the customer

| Attachme | nts                                                                                        | 0 ~ |
|----------|--------------------------------------------------------------------------------------------|-----|
| ß        | Finding Documents _ Downloads on the Idox Customer Portal.pdf (1.5 MB)<br>09/06/2022 15:28 |     |

#### **8.6 Timeline**

This shows **any** updates made on the request and is ordered chronologically, with the most recent details being at the top of the list and going back in time as you scroll down.

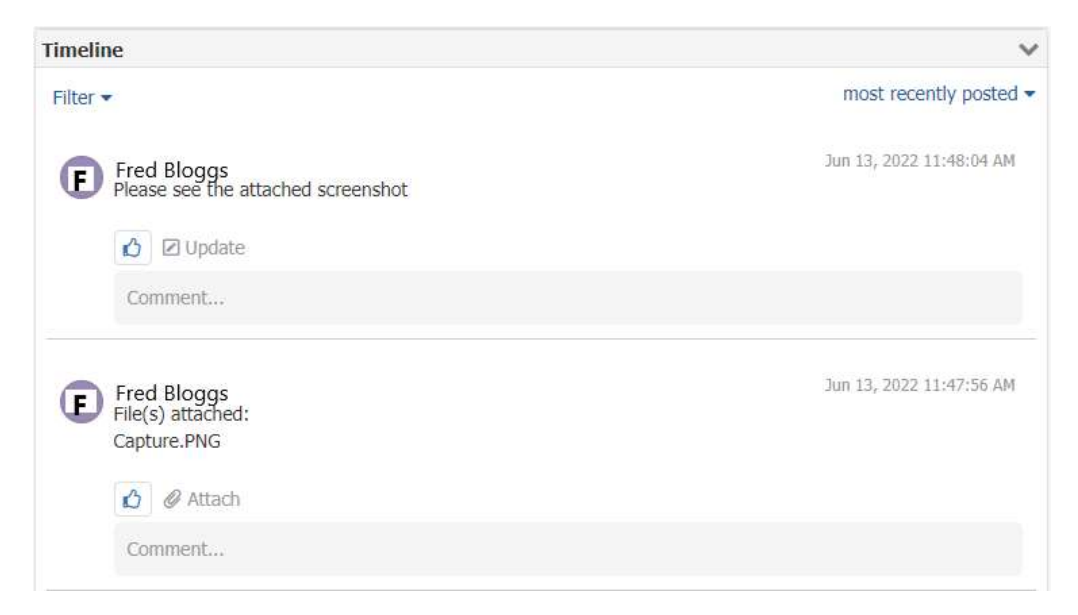

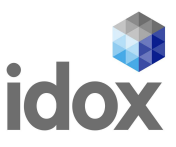

There is an option on the righthand side of the section on the blue down arrow to adjust this order to one of the following:

**most recently posted** – will order the timeline entries by the date the original post was made, irrespective of any subsequent comments.

most recently updated – will order the timeline entries by the latest date on the post and its comments.

The recommended setting is **most recently updated.** Also within this section you have the ability to **Filter** the timeline entries by type

| Filter -                                          | most recently updated -                       |
|---------------------------------------------------|-----------------------------------------------|
| Fred Bloggs<br>Please see the attached screenshot | most recently posted<br>most recently updated |
| Comment                                           |                                               |

Click on the **Filter** option to display the selection types which you can scroll down

You can add multiple selections by clicking on them and they will be indicated by a tick against the type

To remove the filter, click on the **All** option.

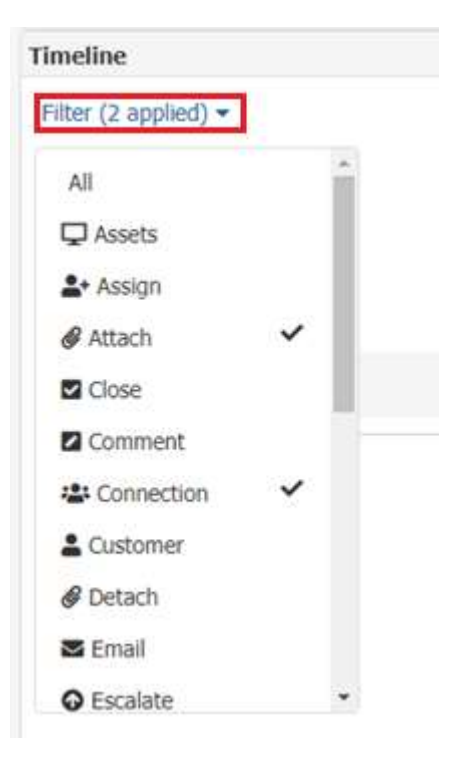

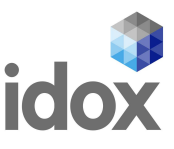

# **9 Updating Requests**

Once you have opened the required request you are able to update it with a message and add attachments should you need to. Please remember to remove any personally identifiable information from attachments or ensure it is properly redacted

### 9.1 Adding a Textual Update

by clicking on as described in section 6.8

Text can be added to requests using the  $\square$  symbol at the top left of your request.

Just click in the Post Something New area to enter your update/request. You can also add attachments

| lation | Response | Investigation |
|--------|----------|---------------|

### 9.2 Uploading an Image

You can also add an image to the text by clicking on the **Upload Image** icon which will invite you to Upload or drag and drop your file(s) to inform your textual update

| lease comment on th | e image I have attached      |  |
|---------------------|------------------------------|--|
|                     |                              |  |
|                     |                              |  |
|                     | Upload Image Or drag it here |  |
|                     |                              |  |
|                     |                              |  |

**NB:** The option to **drag and drop** a file, will be dependent on your browser support and your local security settings. If this option does not work, please use the **Upload Image** button and contact your **local IT** Support provider for assistance with your browser configuration

When uploaded, the image will display, but can be cancelled by clicking on the Symbol shown at the top right hand side

|                                                                                                    | i             |
|----------------------------------------------------------------------------------------------------|---------------|
| Home > Planning and Building Control Solutions                                                                         | 0             |
| 🔎 Search 🔸 🛔 My Profile 🖌 💼 Login 📑 Register                                                                           |               |
| Error                                                                                                    |               |
| Server Problem<br>A server problem prevented the webpage from displaying. Try again later to see if the problem has be | en corrected. |

at the top right of the image. Once you have found the appropriate image, click on the add your update which will display on the **timeline** 

button to

Post

| Timeline                                                                                                    | ~                                           |
|----------------------------------------------------------------------------------------------------|---------------------------------------------|
| Filter 🕶                                                                                                    | most recently updated $\blacktriangleright$ |
| Fred Bloggs<br>Error message attached                                                                                                    | Jun 15, 2022 10:40:09 AM                    |
| Exotes - Elemenny and Building Control Solutions.                                                                                            |                                             |
| 🔎 Search - 🏦 My Profile - 🏫 Login 🔯 Register                                                                                                 |                                             |
| Error<br>Server Problem<br>A server problem prevented the webpage from displaying. Try again later to see if the problem has been corrected. |                                             |
| 🖒 🗵 Update                                                                                                    |                                             |
| Comment                                                                                                    |                                             |
|                                                                                                    |                                             |

Clicking within the post gives an enlarged view of the image with the timeline down the right side. Click on the Symbol shown at the top right hand side of the post to close it

| i de la constante de la constante de la consta | My Documents | My Services Profile Logout                                                                                                    | 0                        |
|----------------------------------------------------------------------------------------------------|--------------|----------------------------------------------------------------------------------------------------|--------------------------|
| Home > Planning and Building Control Solutions.                                                                                                    | 0            | Ford Bloggs     for message stacked     for message stacked     for the set of the set of the | 3an 55, 3022 30-40:09 44 |
| Error<br>Server Problem<br>A server problem prevented the webpage from displaying. Try again later to see if the problem has been corrected.                                                                                                    |              |                                                                                                    |                          |

There is also a **Comment** field. Click in the grey area to type your message and press **Enter** to post it

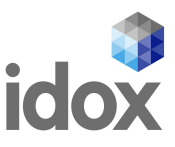

# **9.3 Notification of an Update**

If you make an update on a request that is **On Hold**, either through the Customer Portal or by Email, the request's **Sub-Status** will be changed from **Awaiting Customer Response** to **Updated by Customer** The analyst is notified of the update by email and through the request logging system

| Catalog Item      | Planning                         | Catalog Item      | Planning              |
|-------------------|----------------------------------|-------------------|-----------------------|
| Sub-Status        | 00 Awaiting Customer<br>Response | Sub-Status        | ▷ Updated by Customer |
| Status            | On Hold                          | Status            | Open                  |
| Target Resolve By | 13/07/2022 12:40                 | Target Resolve By | 05/07/2022 16:53      |
| Logged On         | 09/06/2022 15:28                 | Logged On         | 09/06/2022 15:28      |
| Supported By      | Mark Singleton                   | Supported By      | Mark Singleton        |

This status is shown on the request's **Key Information** box at the top right of the request

### 9.4 Do's and Don'ts when Updating

It is important to bear in mind a few "rules of thumb" when updating Customer Portal requests by email:

- Please ensure appropriate Idox reference number (IDXIN00397719 in this case) is included in the Subject: line when sending emails to your primary business unit's Service Desk. This will ensure that the active request gets updated promptly and there is no risk of duplicating the request
- Ensure that you send emails reporting Idox issues to just **ONE Service Desk email address**. This will prevent duplicate requests being logged and avoid confusion and delays in responding to you
- Please do not send emails directly to your analyst without including your primary business unit's Service Desk address. This will ensure that the request gets updated despite the absence of your analyst for whatever reason and can be progressed by another member of the team
- Bear in mind that there is a **10mb limit** on the size of files that can be sent by Email (and **uploaded** on the Customer Portal). If you have large individual, or multiple files to send, please ask your analyst to provide details of the **Idox Dropoff Portal**
- If a request has been **closed please do not update it**, either by including the **IDX** number in your email or updating it on the **Customer Portal**. We **do not** re-open closed requests as the SLA timers would be inaccurate. If an update is received which is a recurrence of the original issue a new, linked request will be logged for it, enabling the analyst to view the closed request. If it is a **new** issue a **new** request will be logged and you will receive email notification in either case

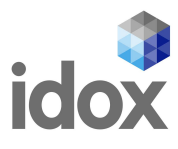

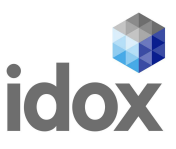

# 10 Setting your Request to "Resolved"

There is currently **no option** for you to set your request to **Resolved** and close it yourself.

#### 10.1 Advising the Request can be set to "Resolved"

If you are happy that the issue has been resolved, or that you have been provided with a suitable workaround pending a new software release, then please update the request as per section **9.1** to advise that it can be closed

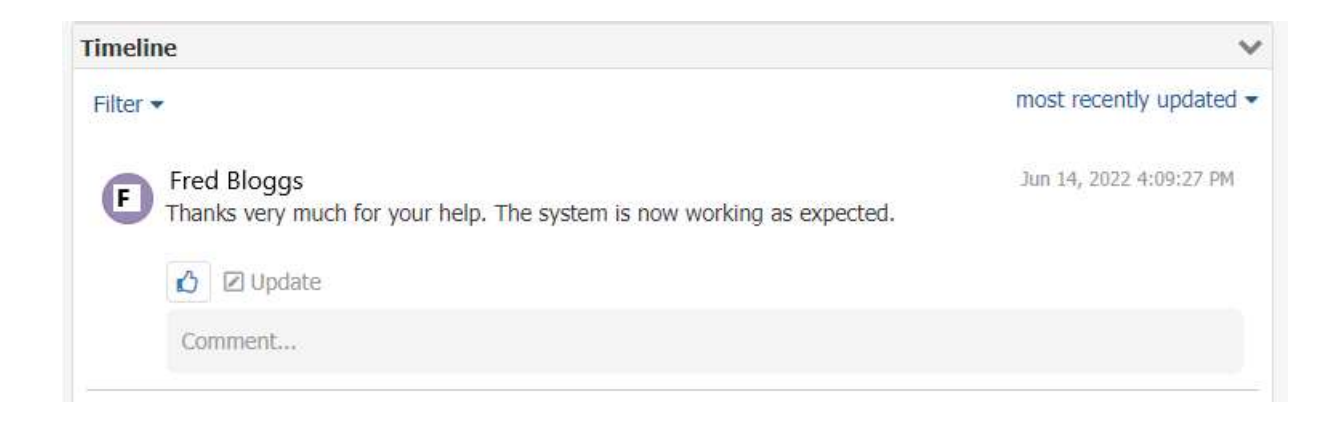

### **10.2 Request Closure**

The request will then be updated and your analyst will complete the closure process. The **Sub-Status** will display in **All My Requests** as **Pending Resolut**(ion) until closed by the analyst

|               |              | ( Active | Impacted I | All My Requests | 🕀 All My Se | rvices 🗸         |             |                 |
|---------------|--------------|----------|------------|-----------------|-------------|------------------|-------------|-----------------|
| Total: 1      |              |          |            |                 |             | Active ✓         | My Requests | ~               |
| Reference 🗘   | Summary ©    |          | Service 🗘  | Catalog Item    | Customer    | Date Logged 🗸    | Status 🕯    | Sub-Status 🗘    |
| IDXIN00401188 | Test Request |          | Idox - Pu  | Planning        | Fred Bloggs | 14/06/2022 17:31 | Open        | Pending Resolut |

When viewing your request you will see the following statement on the Timeline once it has been closed

| Timeline                                                                                        | ~ |
|-------------------------------------------------------------------------------------------------|---|
| ③ Commenting in the timeline of this request has been disabled, as the request has been closed. |   |

# **10.3 Request Resolved Notification**

You will receive an email notifying you of the request closure

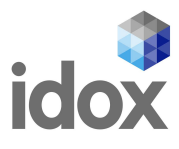

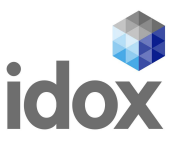

# **11 Customer Communication**

There are a couple of ways that Idox will communicate with you in addition to updates on your active requests. These will generally be service updates and availability information as well as product desupport notices and are via **Bulletins** and **Announcements**. Depending on the service, there may also be an Announcements tab available

# **11.1 Bulletins**

These are shown at the top of your **homepage** and will scroll through on a loop

| C https://customer.hombill.com/idoxsd/servicemanager/                                                 |                                                                                                    |                                                                                                    | P                                                         | A 6 0 3 4 @ 🛞                       |
|----------------------------------------------------------------------------------------------------|----------------------------------------------------------------------------------------------------|----------------------------------------------------------------------------------------------------|-----------------------------------------------------------|-------------------------------------|
| idox                                                                                                  |                                                                                                    | My Documents                                                                                                    | ty Services Profile Logout                                |                                     |
|                                                                                                    | 1 LR                                                                                                    | 1 2                                                                                                    | ALICE                                                     | 📋 Idox - Document Management System |
| Idox is pleased to appounce the release of the DMS 5.1.2                                              | MPORIANI Critical Upo                                                                                                    | date DMS 5.1.2.3 Patc                                                                                                    | h<br>t immediately to your non-production te              | st system prior to                  |
| 20%                                                                                                   |                                                                                                    | ronment, as soon as possible.                                                                                                    | 0000000                                                   | BRAN                                |
| Se                                                                                                    | arch                                                                                                    |                                                                                                    | ٩                                                         |                                     |
|                                                                                                    | Impacted III My Req                                                                                                    | uests                                                                                                    |                                                           |                                     |
| @ <b>:</b>                                                                                            | <b>B</b>                                                                                                    | 🖓 🎤                                                                                                    |                                                           |                                     |
| «Retired» Z Test<br>Testing extended<br>characters in Service source<br>order in live app and<br>port | Acolaid - Data<br>Management Tool<br>(IDMT)<br>Acolaid Data Management<br>Dool, the unform specific<br>version of the Idox | AddressBase<br>Premium data         Advantage           Substance Misuse         Substance Misuse           For organisations wanting<br>to buy and share<br>AddressBase Premium<br>data.         requests only. Relating<br>to | Aligned Assets -<br>Delivery<br>For all maintenance tasks |                                     |

#### **11.2 Announcements**

These will show under your **Services** and will scroll through on a loop if there are more than one

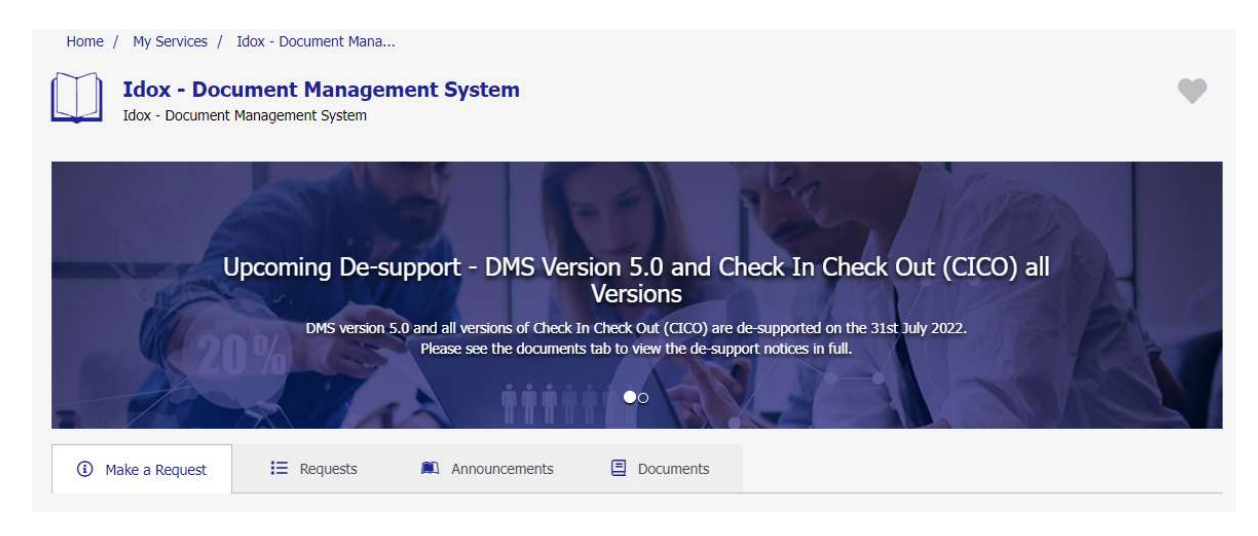

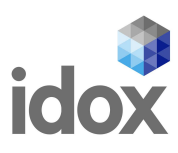

Depending on the Service, there may also be an Announcements tab

|                                                                                                    | Interested/Affected |
|----------------------------------------------------------------------------------------------------|---------------------|
| Release Announcement - Idox Viewer 10.4.6 – Annotate and Redact Upgrade                                                                                          |                     |
| Idox is pleased to announce the release of the Idox Viewer 10.4.6 – Annotate and Redact upgrade for Idox DMS version 5.1.x, which i<br>installable.              | s customer          |
| The release resolves an issue with the copy and paste functionality.                                                                                             |                     |
| Idox recommend that you apply this to your non-production environment for testing, prior to applying to you production environment.                              |                     |
| The installer can be downloaded from the 'Idox – Document Management System' service on the Service Desk Customer Portal via the<br>using the 'Download' option. | link below,         |
| Idox – Document Management System                                                                                                    |                     |
| Please refer to the "Idox_Viewer_10.4.6_InstallGuide.pdf" included in the release for the installation instructions.                                             |                     |
| If you do not have access to the customer portal, you can contact the Service Desk on 03330 111 444 to request an account.<br>Show Less                          |                     |
|                                                                                                    |                     |

**Please note** that the trailed **updates and patches** will usually be found under the **Download** section of individual services

 Download
 Request download of DMS Patches, OMT and Idox Apache Upgrades CAFM Explorer Download For downloading releases and patches. Please select your current version from the link and download

### 11.3 Known Issues/FAQ's

| Again depending                  | Make a Request I Requests FAQs     Documents                                                                                              |   |
|----------------------------------|----------------------------------------------------------------------------------------------------|---|
| on the Service<br>there may be a | Filter Q<br>How do I change/reset my CAEM password?                                                                                       | ~ |
| FAQ's tab available              | What is the latest version of CAFM?                                                                                                    | ~ |
|                                  | How can I upgrade to the latest version?                                                                                                  | ~ |
|                                  | How do I amend the Email templates?                                                                                                    | ~ |
|                                  | How do I close a PPM Schedule?                                                                                                    | ~ |
|                                  | How do I hide a PPM?                                                                                                    | ~ |
|                                  | How do I log into CAFM Explorer with Windows Authentication?                                                                              | ~ |
|                                  | Some fields are greyed out in CAFM, why is this?                                                                                          | ~ |
|                                  | Emails are not being received.                                                                                                    | ~ |
|                                  | How do I log into CAFM Web with Windows Authentication?                                                                                   | ~ |
|                                  | I assigned a WO to a Trade Person, but they cannot see this WO in My Jobs when they log into CAFM Web, how can I make<br>this WO visible? | ~ |
|                                  | The "My Work Orders" section does not show all WOs that this Helpdesk User has logged, how can I make them all visible?                   | ~ |

ዲ

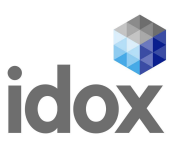

# **12 Finding Documents & Downloads**

# **12.1 Finding Documents**

Log onto your Customer Portal account: URL: https://customer.hornbill.com/idoxsd/

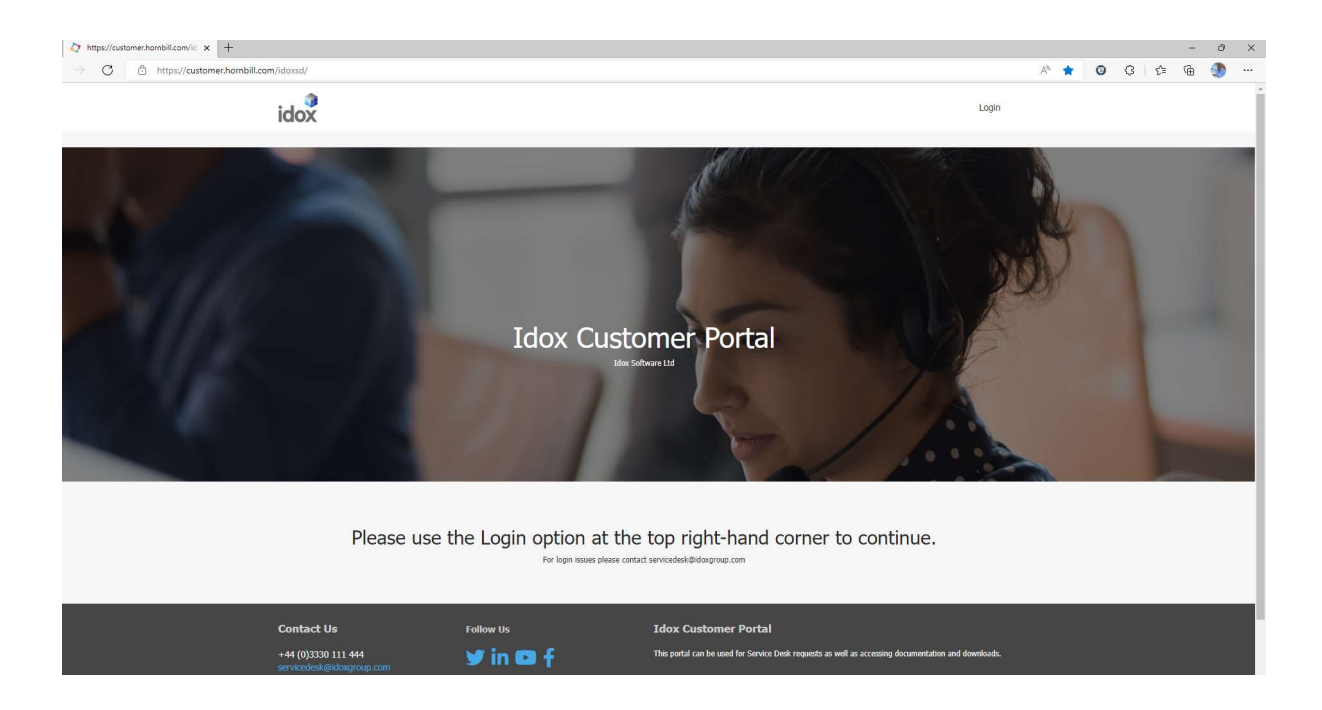

| Enter your credentials as follows:                       | Log in to                |
|----------------------------------------------------------|--------------------------|
| Login ID: Your email address                             | Login Id                 |
| Password: Enter your secure password                     | Password                 |
| Please click on "FORGOT PASSWORD" to set secure password | FORGOT PASSWORD LOG IN a |

This must be at least 6 characters and contain numbers, letters and a special character such as "!" - it cannot be a password that has previously been used

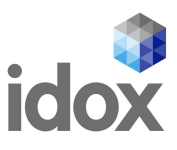

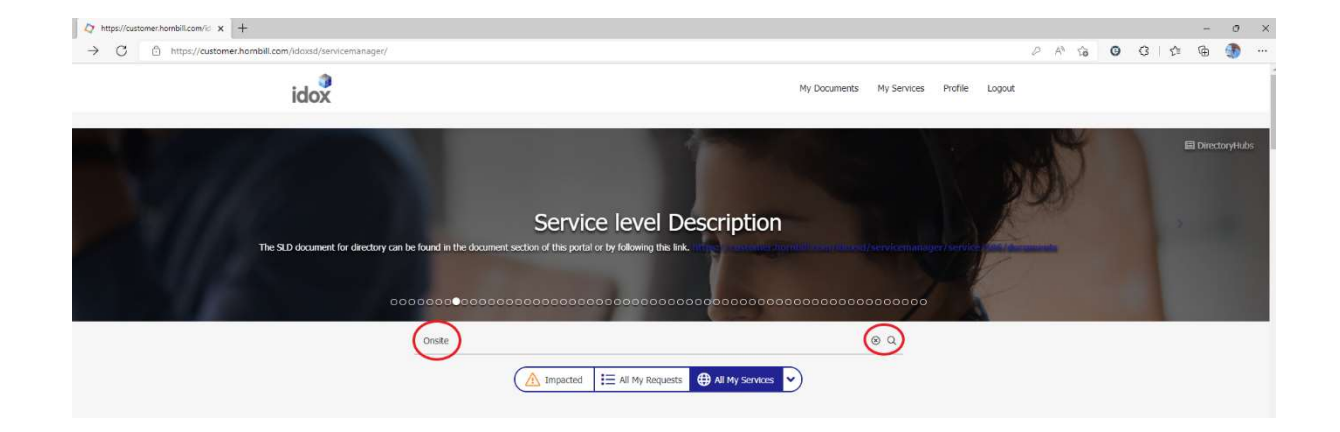

From your "Home" page use the "Search" bar to find the product you require documentation for

Then click on the Q symbol and a list of products will be displayed. Click on the required service, shown under the **G** Services heading

| idox                                                                                          | My Documents | My Services | Profile      | Logout     |
|-----------------------------------------------------------------------------------------------|--------------|-------------|--------------|------------|
| onsite                                                                                        |              | ⊗ Q         |              |            |
| 'onsite' returned 29 Results                                                                  |              | All         | Services FAQ | s Catalogs |
| (2) Services                                                                                  |              |             | 1            | 6 Results  |
| Onsite - Building Inspector                                                                   |              |             |              |            |
| Onsite - Service Requests                                                                     |              |             |              |            |
| Onsite - Commercial Premises                                                                  |              |             |              |            |
| Onsite - Planning                                                                             |              |             |              |            |
| Onsite - Planning Enforcement                                                                 |              |             | Shov         | / More >   |
| E FAQs                                                                                        |              |             |              | 7 Results  |
| Idox OnSite Service Requests App                                                              |              |             |              |            |
| Where can I find the What's New Guide for generation 2 of the Onsite Building Inspector App?  |              |             |              |            |
| What do I need to do in advance of previewing the next generation Onsite apps in Staging?     |              |             |              |            |
| Where can I find the What's New Guide for generation 2 of the Onsite Commercial Premises App? |              |             |              |            |
| Where can I find the What's New Guide for generation 2 of the Onsite Planning App?            |              |             | Shov         | / More >   |
| () Catalogs                                                                                   |              |             | I            | 6 Results  |
| Onsite - Building Inspector<br>Onsite - Building Inspector                                    |              |             |              |            |
| Onsite - Service Requests Onsite - Service Requests                                           |              |             |              |            |
| Onsite - Commercial Premises                                                                  |              |             |              |            |

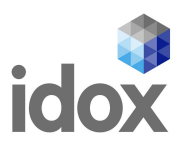

#### Then click on the "Documents" tab

| nbill.com/idoxsd/servicemanager/service/384/catalogs/                                                                                             |               |             |         |        | 2 |
|----------------------------------------------------------------------------------------------------|---------------|-------------|---------|--------|---|
| idox                                                                                                    | My Documents  | My Services | Profile | Logout |   |
| . Home / My Services / Onsite - Service Requests                                                                                                  |               |             |         |        |   |
| Onsite - Service Requests                                                                                                    |               |             |         | Ψ      |   |
| Service<br>Request Next Generation of Onsite Apps - Prerequisites<br>Please use the link below;<br>https://www.smirtsurvey.co.uk/s/idox_mobile_ap | Questionnaire |             | ~       |        |   |
| Make a Request     FAQs     Documents                                                                                                    |               |             |         |        |   |

The available documents for that service will be listed

| idox                                                      |                                                            | My Documents | My Services | Profile | Logo |
|-----------------------------------------------------------|------------------------------------------------------------|--------------|-------------|---------|------|
| ③ Make a Request FAQ                                      | Documents                                                  |              |             |         |      |
| Filter documents by title/description                     |                                                            |              |             |         |      |
| Previewing Mobile Apps - G                                | Google (Android)                                           |              |             |         |      |
| Previewing Mobile Apps - M                                | licrosoft (Windows)                                        |              |             |         |      |
| Previewing Mobile Apps - A                                | upple (iOS)                                                |              |             |         |      |
| What's New in OnSite Servi                                | ice Request 2.1                                            |              |             |         |      |
| Next Generation Onsite App                                | ps - Release Annoucement                                   |              |             |         |      |
| Onsite Next Generation pre                                | e-reqs - The details in the online questionnaire for refer | ence         |             |         |      |
| Release Version<br>Onsite App and Task Versions<br>& Open |                                                            |              |             |         |      |
| OnSite Service Request Use                                | er Guide 2.3                                               |              |             |         |      |

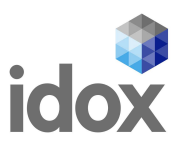

# Click on description of the document will display in a new tab

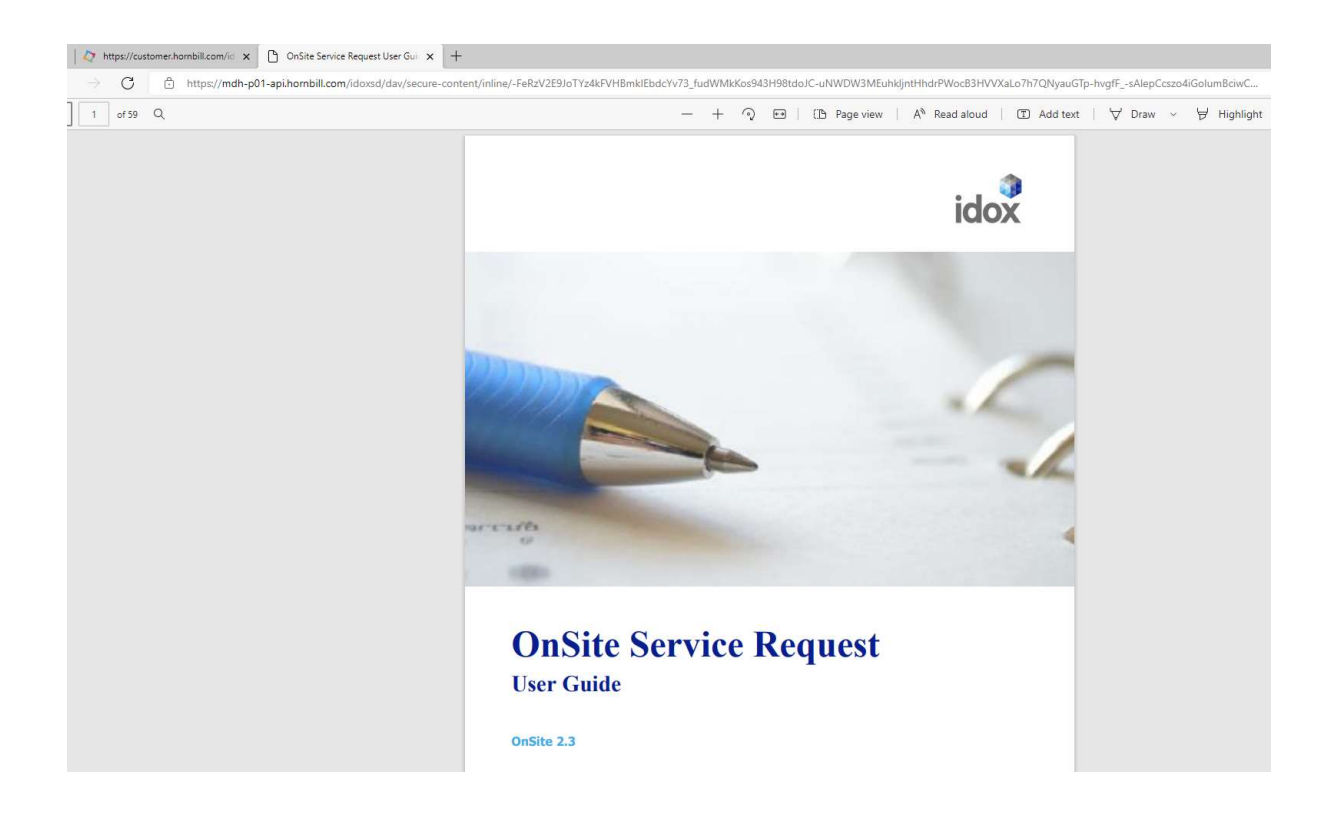

This PDF document can then be saved in the usual way by clicking on the "Save" symbol on the taskbar at the top of the document

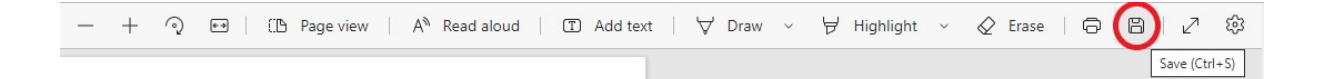

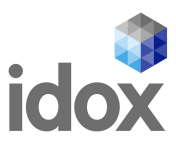

# **12.2 Alternative Method**

Documents can also be located by using the "Services" icons on the "Home" page Scroll down the page until you find the required "Service", then click on it

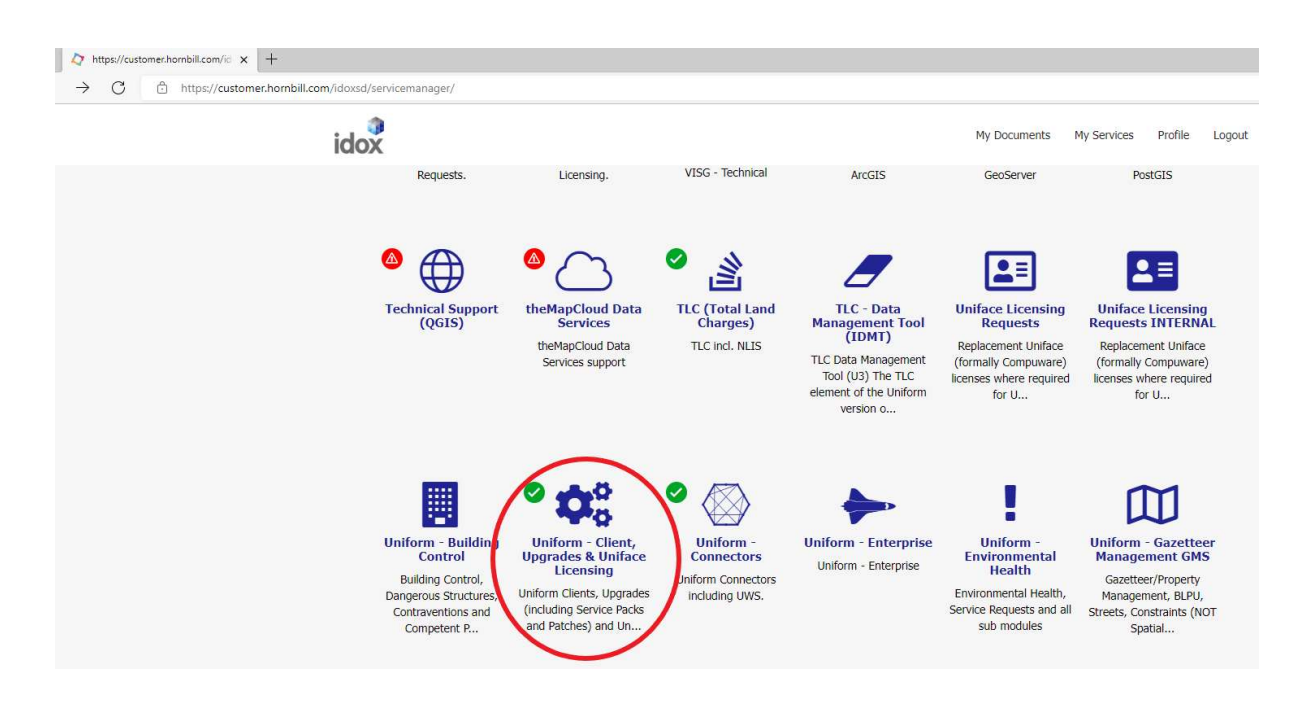

Click on the appropriate tab to access the content or on the panels for the options described

| idox                                                                                                    | My Documents My Services Profile L                                                                                                    |
|----------------------------------------------------------------------------------------------------|----------------------------------------------------------------------------------------------------|
| Home / My Services / Uniform - Client, Up<br>Uniform - Client, Upgrades & Uniface Licensi<br>Uniform Clients, Upgrades (including Service Packs and Patches) and Un<br>Licensing.                                                                                                    | ing 🛛 🖉 🖉 Avail                                                                                                    |
| IMPORTANT UPDATE Loc<br>We stated in our initial update that the Oracle database at the<br>ne case. Oracle have stated that bett Oracle database at the<br>two Oracle components not used by idex Uniform for dept<br>Please see FAQ atticle "Further or<br>Please see FAQ atticle "Further or<br>Make a Request | g43 Vulnerability CVE-2021-44228<br>e core of the Jakes Uniform solution was not succeptible to this and this is still<br>chert are undiffectify this issue. It has however area been plaetified that<br>oped with the Oracle Database have been flagged as vulnerable by Oracle.<br>pdate for Oracle in relation to CVE-2021-44228 |
| Uniform - Upgrades, Service Packs and Patches<br>Uniform - Upgrades, Service Packs and Patches                                                                                                    | Uniface DLM Licensing<br>Uniface (formerly Computer) Distributed License Manager<br>(DLM) issues.                                                                                                    |
|                                                                                                    | Download - Upgrades and Service Packs                                                                                                    |
| Download - Snapshot Tool and training Databa.<br>Download Uniform Snapshot Tool and customer installable<br>Uniform Training Database.                                                                                                    | Downloading of Uniform Upgrades and Service Packs, including<br>associated Uniface Distributed License Manager.                                                                                                    |

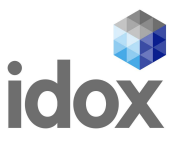

### **12.3 Finding Software Downloads**

Log into your Customer Portal account as above, and on the "Search" bar enter your search parameter, here

| idox                                                                                                    | My Documents | My Services | Profile        | Logout      |
|----------------------------------------------------------------------------------------------------|--------------|-------------|----------------|-------------|
| unimap 10.5.1                                                                                                    |              | © Q         |                |             |
| unimap 10.5.1' returned 7 Results                                                                                                    |              | All S       | ervices Catalo | gs Requests |
| Services                                                                                                    |              |             |                | 2 Results   |
| Uniform - Unimap, Spatial, SMRT<br>Unimap Desktop issues and licenses, Spatial Constraints and Spatial Migration & Registration Tool (SMRT) |              |             |                |             |
| Unimap Desktop Licensing Requests<br>For requesting Licenses ArcEngine and its Extensions for UniMap Desktop                                |              |             |                |             |
| () Catalogs                                                                                                    |              |             |                | 3 Results   |
| ArcEngine<br>ArcEngine - used in Unimap                                                                                                    |              |             |                |             |
| Download<br>Request download of Unimap Desktop, SMRT and ESRI License Manger.                                                               |              |             |                |             |
| Unimap Desktop<br>Issue with the installation and use of UniMap Desktop.                                                                    |              |             |                |             |
| <u>∧</u> Requests                                                                                                    |              |             |                | 2 Results   |
| IDXSR00379034 - Download Request - Previous - Unimap 10.5.1 - Unimap 10.5.1<br>Download Request                                             |              |             |                | Closed      |
| Current or Previouse release - Previous - Unimap 10.5.1                                                                                     |              |             |                |             |
| File Requests - Unimap 10.5.1                                                                                                    |              |             |                |             |

Under the **Oservices** heading click on "Uniform - Unimap, Spatial, SMRT" and you will be presented with the following screen

| idox                                                                                                    | My Docu                                             | ments My Service      | s Profile  | Logout |
|----------------------------------------------------------------------------------------------------|-----------------------------------------------------|-----------------------|------------|--------|
| Home / My Services / Uniform - Unimap, Spatial, SMRT Uniform - Unimap, Spatial, SMRT Unimap Desktop issues and licenses, Spatial Constraints and Spatial Migration & Registration - | Tool (SMRT)                                         |                       |            | ¥      |
| ① Make a Request                                                                                                    |                                                     |                       |            |        |
| GMS Constraints Module - Spatial issues                                                                                                    | Unimap Desktop<br>Issue with the installation and   | use of UniMap Desktoj | ).         |        |
| Spatial Migration and Registration Tool<br>Spatial Migration and Registration (SMR) Tool used for<br>converting to Oracle SDO inline geometry format and update<br>Show More        | Download<br>Request download of Unimap D<br>Manger. | esktop, SMRT and ES   | RI License | >      |
| Request GeoDataBase Extension License<br>ArcEngine GDB Extension license is required for Spatial<br>Migration and Registration Tool (SMRT) and Uniform Snapshot                     |                                                     |                       |            |        |
| Show More                                                                                                    |                                                     |                       |            |        |

Click on "Download"

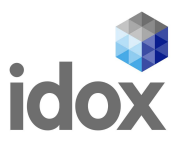

You will then be shown a list of available software. Click on the option "Previous - Unimap 10.5.1"

| idox                                                                                                    | My Documents My Services Profile Logout                                                                                                    |
|----------------------------------------------------------------------------------------------------|----------------------------------------------------------------------------------------------------|
| Home / My Services / Uniform - Unimap, Spatial, SMRT / Downlo                                                                                                    | ad / Log Request                                                                                                    |
| • Cancel                                                                                                    |                                                                                                    |
| Current or Previous Releases?<br>Current - Unimap 10.6.1<br>Previous - Unimap 10.5.1<br>Spatial Migration and Registration Tool (SMRT)<br>Utilities - ESRI License Manager and Patch Finder | Uniform - Unimap, Spatial, SMRT Download                                                                                                    |
| Clicking on the radio button will<br>then present you with the following<br>option                                                                                                    | Current or Previous Releases?<br>O Current - Unimap 10.6.1<br>Previous - Unimap 10.5.1<br>Spatial Migration and Registration Tool (SMRT)<br>Utilities - ESRI License Manager and Patch Finder                                                                                                    |
| Click on the required item                                                                                                    | Please select an item below:<br>O Unimap 10.5.1                                                                                                    |
| Then click on "Finish"                                                                                                    | Finish                                                                                                    |
|                                                                                                    | idox Ny Decuments Ny Services Profile Logout                                                                                                    |
| The Customer Portal will then create a Service Request and email you from it                                                                                                    | Hone / My Services / Uniform - Unimas, Speala, SHRT / 120:030279034<br>IDXSR00379034<br>Post Somathing Name.<br>Details<br>Summary<br>Description                                                                                                    |
|                                                                                                    | Question       Image: Control of the second of the second of |

Once the email is received, click on "Open"

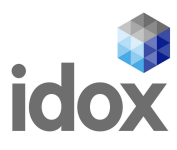

| ServiceDesk - NoReply shared "Unimap_1                                                             | 0.5.1" with you.                                                    |
|----------------------------------------------------------------------------------------------------|---------------------------------------------------------------------|
| ServiceDesk - NoReply <servicedesk@myide< th=""><th>ax.idoxgroup.com&gt;</th></servicedesk@myide<> | ax.idoxgroup.com>                                                   |
| (i) If there are problems with how this message is displayed, click h                              | ere to view it in a web browser.                                    |
|                                                                                                    | ServiceDesk - NoReply shared a file with you                        |
|                                                                                                    | Idox Service Desk File Download reference IDXSR00379034             |
|                                                                                                    | (R) This link only works for the direct recipients of this message. |
|                                                                                                    | Microsoft Privacy Statement                                         |

Your download will be then available in a .zip file

| 🖻 Share 🐵 Copy link 🛓 Download | Copy | y to                                  | 10 10 1       |           |   |
|--------------------------------|------|---------------------------------------|---------------|-----------|---|
|                                |      |                                       |               |           | 5 |
|                                | Unir | nap_10.5.1.zip                        |               |           |   |
|                                |      | Name                                  | Date Modified | File Size |   |
|                                |      | Unimap 10.5.1 Installation Guide.pdf  | 2019-12-13    | 242 KB    |   |
|                                |      | Unimap 10.5.1.exe                     | 2019-12-13    | 803 MB    |   |
|                                |      | Unimap 10.5.1.msi                     | 2019-12-13    | 3.73 MB   |   |
|                                |      | Unimap 10.5.1.pdf                     | 2019-12-02    | 149 KB    |   |
|                                |      | Unimap License Manager Installation G | 2019-12-12    | 1.03 MB   |   |

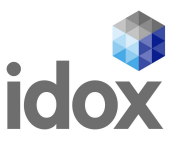

You then have the option to "Share", "Copy link", "Download" or "Copy to" – chose which action is required and then close the tab in your browser

If you don't retrieve the file(s) immediately, you will be asked by Microsoft to verify your identity This is only required on first use and is not requested for subsequent downloads

|                                                             |                                                                                            | Microsoft                                                                                                    |      |
|-------------------------------------------------------------|--------------------------------------------------------------------------------------------|----------------------------------------------------------------------------------------------------|------|
|                                                             |                                                                                            | Verify Your Identity                                                                                                    |      |
|                                                             |                                                                                            | You've received a secure link to:                                                                                                    |      |
|                                                             |                                                                                            | Unimap_10.5.1.zip                                                                                                    |      |
|                                                             |                                                                                            | To open this secure link, we'll need you to enter<br>the email that this item was shared to.                                                                                                    |      |
|                                                             |                                                                                            | Enter email                                                                                                    |      |
| Enter your email address                                    | and click on "Next"                                                                        | Next                                                                                                    |      |
| You will then be emailed a verification code                |                                                                                            | By clicking Next you allow Idox Software Ltd to use<br>your email address in accordance with their privacy<br>statement. Idox Software Ltd has not provided links to<br>their terms for you to review.                      |      |
|                                                             |                                                                                            | © 2017 Microsoft Privacy & Cookies                                                                                                    |      |
|                                                             | 04522043 is your Microsoft OneDrive veri                                                   | fication code.                                                                                                    |      |
|                                                             | SharePoint Online <no-reply@sharepointor<br>To • Mark Singleton</no-reply@sharepointor<br> | line.com>                                                                                                    |      |
|                                                             |                                                                                            | OneDrive                                                                                                    |      |
| Enter the code into<br>dialogue box and<br>click on "Verify |                                                                                            | Hello.<br>For security purposes, you must enter the code below to verify your account to access<br>Unimap_10.5.1.zip. The code will only work for 15 minutes and if you request a new<br>code, this code will stop working. | the  |
|                                                             |                                                                                            | Od522043           Having problems with the code?           View the error and make sure that the email identifier is "K3S40NC". If it's not, look for an updated email or try requesting a new code.                       | then |
|                                                             |                                                                                            | ● 2017 Microsoft Privacy & Cookies                                                                                                    |      |

As shown above, you then have the option to "Share", "Copy link", "Download" or "Copy to" – chose which action is required and then close the tab in your browser

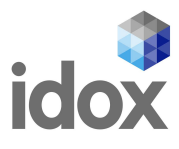

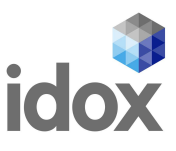

# **13 Feedback**

Most of our services will allow you to provide feedback on your requests for a period of time (normally 30 days) after the request has been closed.

| This can take the form of a<br>simple star rating dialogue box<br>which will pop up if you have<br>the request open when the<br><b>Request Resolved</b><br><b>Notification</b> email is sent and<br>also whenever you open the<br>request, until it is completed, or<br>you click the <b>No Thanks</b> box at<br>the bottom left |  | Customer Feedback                                                                                                    |  |  |  |  |
|----------------------------------------------------------------------------------------------------|--|----------------------------------------------------------------------------------------------------|--|--|--|--|
|                                                                                                    |  | Please rate the customer service you received from the analysts that dealt<br>with this request.<br>Low 公 公 公 公 公 公 公 High<br>Is there anything you'd like to add? Please be 100% honest, all feedback<br>is helpful. |  |  |  |  |
|                                                                                                    |  |                                                                                                    |  |  |  |  |
| Give us your feedback!                                                                                                    |  |                                                                                                    |  |  |  |  |

Clicking on this will display the **Customer Feedback** dialogue box, as shown above, again for you to complete. If you click on **No Thanks**, the dialogue box and **Give us your feedback button** will disappear

| If you click on the<br>All My Requests<br>button, all open                   |                         |           | Impacted | E All My Requests 🕀 All I | My Services | $\overline{}$ |                          |                   |
|------------------------------------------------------------------------------|-------------------------|-----------|----------|---------------------------|-------------|---------------|--------------------------|-------------------|
| requests will be<br>displayed. In this<br>case there are no<br>open requests | Total: 0<br>Reference = | Summary ‡ |          | Service  Catalog Item     | Customer 🗘  | Active        | My Requests<br>Status \$ | ✓<br>Sub-Status ≎ |
|                                                                              | There are no req        | uests     |          |                           |             |               |                          |                   |

Your feedback is important to us, and as part of Idox's ongoing customer service commitment it is important for us to understand your experience of dealing with the Idox Service Desk.

If we are doing something well, we want to build on that. If there is an area where we could do better, we want to learn from your experience and improve how we deliver our services

request

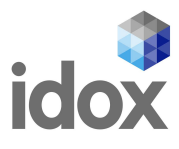

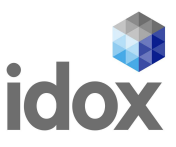

# **14 Contact Us**

# **14.1 Primary Business Unit Contact Details**

If you **do not** have an existing **Login ID and Password**, please contact your **primary business unit's Service Desk** via their normal telephone number or email contact address:

- Local Government, CAFM and Elections servicedesk@idoxgroup.com 03330 111 444
- Idox Cloud (Tascomi) cloud.servicedesk@idoxgroup.com 03330 111 555
- Digital Services servicedesk@idoxds.com 03330 111 677
- Social Care openobjects.servicedesk@idoxgroup.com 03330 111 668
- EIM OPIDIS (Engineering) support-opidis@idoxgroup.com & EIM Fusion Live - supportfl@idoxgroup.com
- Transport transport.servicedesk@idoxgroup.com 03301 243 470/04433 01243 470
- Health (including Lillie) health.servicedesk@idoxgroup.com 03301 245 555

#### **14.2 Worldwide Office Contact Information**

**Idox plc** registered in England & Wales on 26 April 2000, **No:** 3984070. Registered Address: Unit 5, Woking 8, Forsyth Road, Woking, Surrey, United Kingdom, GU21 5SB.

#### Main Switchboard: 0333 011 1200

Please refer to the following link for other Idox Offices: https://www.idoxgroup.com/contact-us/